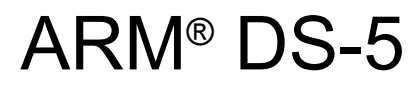

Version 5.27

**Getting Started Guide** 

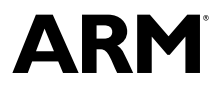

# ARM<sup>®</sup> DS-5

#### **Getting Started Guide**

Copyright © 2010-2017 ARM Limited or its affiliates. All rights reserved.

**Release Information** 

#### **Document History**

| Issue   | Date              | Confidentiality                                        | Change                                                               |  |
|---------|-------------------|--------------------------------------------------------|----------------------------------------------------------------------|--|
| А       | 30 June 2010      | Non-Confidential                                       | First release                                                        |  |
| В       | 30 September 2010 | Non-Confidential                                       | Update for DS-5 version 5.2                                          |  |
| С       | 30 November 2010  | Non-Confidential                                       | Update for DS-5 version 5.3                                          |  |
| D       | 30 January 2011   | Non-Confidential                                       | Update for DS-5 version 5.4                                          |  |
| F       | 30 July 2011      | Non-Confidential                                       | Update for DS-5 version 5.6                                          |  |
| G       | 30 September 2011 | Non-Confidential                                       | Update for DS-5 version 5.7                                          |  |
| Н       | 30 November 2012  | Non-Confidential                                       | Update for DS-5 version 5.8                                          |  |
| Ι       | 28 February 2012  | Non-Confidential                                       | Update for DS-5 version 5.9                                          |  |
| J       | 30 May 2012       | Non-Confidential                                       | Update for DS-5 version 5.10                                         |  |
| K       | 30 July 2012      | Non-Confidential                                       | Update for DS-5 version 5.11                                         |  |
| L       | 30 October 2012   | Non-Confidential                                       | Update for DS-5 version 5.12                                         |  |
| М       | 15 December 2012  | Non-Confidential                                       | l Update for DS-5 version 5.13                                       |  |
| N       | 15 March 2013     | Non-Confidential                                       | nfidential Update for DS-5 version 5.14                              |  |
| 0       | 14 June 2013      | ine 2013 Non-Confidential Update for DS-5 version 5.15 |                                                                      |  |
| Р       | 13 September 2013 | Non-Confidential                                       | ntial Update for DS-5 version 5.16                                   |  |
| Q       | 13 December 2013  | Non-Confidential                                       | Il Update for DS-5 version 5.17                                      |  |
| R       | 14 March 2014     | Non-Confidential                                       | Update for DS-5 version 5.18                                         |  |
| S       | 27 June 2014      | Non-Confidential                                       | Update for DS-5 version 5.19                                         |  |
| Т       | 17 October 2014   | Non-Confidential                                       | Update for DS-5 version 5.20                                         |  |
| U       | 20 March 2015     | Non-Confidential                                       | Update for DS-5 version 5.21                                         |  |
| V       | 15 July 2015      | Non-Confidential                                       | Update for DS-5 version 5.22                                         |  |
| W       | 15 October 2015   | Non-Confidential                                       | Update for DS-5 version 5.23                                         |  |
| Х       | 15 March 2016     | Non-Confidential                                       | Update for DS-5 version 5.24                                         |  |
| Y       | 15 July 2016      | Non-Confidential                                       | Update for DS-5 version 5.25                                         |  |
| Ζ       | 18 November 2016  | Non-Confidential                                       | Update for DS-5 version 5.26                                         |  |
| 0527-00 | 07 April 2017     | Non-Confidential                                       | Document numbering scheme has changed. Update for DS-5 version 5.27. |  |

#### **Non-Confidential Proprietary Notice**

This document is protected by copyright and other related rights and the practice or implementation of the information contained in this document may be protected by one or more patents or pending patent applications. No part of this document may be reproduced in any form by any means without the express prior written permission of ARM. **No license, express or implied, by estoppel or otherwise to any intellectual property rights is granted by this document unless specifically stated.** 

Your access to the information in this document is conditional upon your acceptance that you will not use or permit others to use the information for the purposes of determining whether implementations infringe any third party patents.

THIS DOCUMENT IS PROVIDED "AS IS". ARM PROVIDES NO REPRESENTATIONS AND NO WARRANTIES, EXPRESS, IMPLIED OR STATUTORY, INCLUDING, WITHOUT LIMITATION, THE IMPLIED WARRANTIES OF MERCHANTABILITY, SATISFACTORY QUALITY, NON-INFRINGEMENT OR FITNESS FOR A PARTICULAR PURPOSE WITH RESPECT TO THE DOCUMENT. For the avoidance of doubt, ARM makes no representation with respect to, and has undertaken no analysis to identify or understand the scope and content of, third party patents, copyrights, trade secrets, or other rights.

This document may include technical inaccuracies or typographical errors.

TO THE EXTENT NOT PROHIBITED BY LAW, IN NO EVENT WILL ARM BE LIABLE FOR ANY DAMAGES, INCLUDING WITHOUT LIMITATION ANY DIRECT, INDIRECT, SPECIAL, INCIDENTAL, PUNITIVE, OR CONSEQUENTIAL DAMAGES, HOWEVER CAUSED AND REGARDLESS OF THE THEORY OF LIABILITY, ARISING OUT OF ANY USE OF THIS DOCUMENT, EVEN IF ARM HAS BEEN ADVISED OF THE POSSIBILITY OF SUCH DAMAGES.

This document consists solely of commercial items. You shall be responsible for ensuring that any use, duplication or disclosure of this document complies fully with any relevant export laws and regulations to assure that this document or any portion thereof is not exported, directly or indirectly, in violation of such export laws. Use of the word "partner" in reference to ARM's customers is not intended to create or refer to any partnership relationship with any other company. ARM may make changes to this document at any time and without notice.

If any of the provisions contained in these terms conflict with any of the provisions of any signed written agreement covering this document with ARM, then the signed written agreement prevails over and supersedes the conflicting provisions of these terms. This document may be translated into other languages for convenience, and you agree that if there is any conflict between the English version of this document and any translation, the terms of the English version of the Agreement shall prevail.

Words and logos marked with <sup>®</sup> or <sup>™</sup> are registered trademarks or trademarks of ARM Limited or its affiliates in the EU and/or elsewhere. All rights reserved. Other brands and names mentioned in this document may be the trademarks of their respective owners. Please follow ARM's trademark usage guidelines at *http://www.arm.com/about/trademark-usage-guidelines.php* 

Copyright © 2010-2017, ARM Limited or its affiliates. All rights reserved.

ARM Limited. Company 02557590 registered in England.

110 Fulbourn Road, Cambridge, England CB1 9NJ.

LES-PRE-20349

#### **Confidentiality Status**

This document is Non-Confidential. The right to use, copy and disclose this document may be subject to license restrictions in accordance with the terms of the agreement entered into by ARM and the party that ARM delivered this document to.

Unrestricted Access is an ARM internal classification.

#### **Product Status**

The information in this document is Final, that is for a developed product.

#### Web Address

http://www.arm.com

# Contents ARM<sup>®</sup> DS-5 Getting Started Guide

### Preface

|           |                                                       | About this book                                                                                                    | 10                                           |
|-----------|-------------------------------------------------------|----------------------------------------------------------------------------------------------------|----------------------------------------------|
| Chapter 1 | ARM                                                   | ® DS-5 Product Overview                                                                                                    |                                              |
|           | 1.1                                                   | About DS-5                                                                                                    | 1-13                                         |
|           | 1.2                                                   | About Eclipse for DS-5                                                                                                    | 1-14                                         |
|           | 1.3                                                   | About DS-5 Debugger                                                                                                    | 1-15                                         |
|           | 1.4                                                   | About Fixed Virtual Platform (FVP)                                                                                                    | 1-16                                         |
|           | 1.5                                                   | About ARM <sup>®</sup> Compiler tools                                                                                                    | 1-17                                         |
|           | 1.6                                                   | About ARM <sup>®</sup> Streamline Performance Analyzer                                                                                                    | 1-19                                         |
|           | 1.7                                                   | Debug options supported by DS-5                                                                                                    | 1-20                                         |
|           | 1.8                                                   | About debug hardware configuration                                                                                                    | 1-22                                         |
| Chapter 2 |                                                       | In DS-5 installation and system requirements                                                                                                    |                                              |
|           | ARN                                                   | DO-0 motanation and System requirements                                                                                                    |                                              |
|           | 2.1                                                   | System requirements                                                                                                    | 2-24                                         |
| Ghapter 2 | 2.1<br>2.2                                            | System requirements                                                                                                    | 2-24<br>2-26                                 |
| Chapter 2 | 2.1<br>2.2<br>2.3                                     | System requirements<br>Installing DS-5<br>Installation directories                                                                                                    |                                              |
| Chapter 3 | 2.1<br>2.2<br>2.3<br>Lice                             | System requirements<br>Installing DS-5<br>Installation directories                                                                                                    | 2-24<br>2-26<br>2-28                         |
| Chapter 3 | 2.1<br>2.2<br>2.3<br>Lice                             | System requirements<br>Installing DS-5<br>Installation directories<br>nsing ARM <sup>®</sup> DS-5<br>Licensing and product updates                                                                                                    |                                              |
| Chapter 3 | 2.1<br>2.2<br>2.3<br>Lice<br>3.1<br>3.2               | System requirements<br>Installing DS-5<br>Installation directories<br>nsing ARM® DS-5<br>Licensing and product updates<br>Viewing and editing licenses using the ARM License Manager                                                                                                    |                                              |
| Chapter 3 | 2.1<br>2.2<br>2.3<br>Lice<br>3.1<br>3.2<br>3.3        | System requirements<br>Installing DS-5<br>Installation directories<br>nsing ARM® DS-5<br>Licensing and product updates<br>Viewing and editing licenses using the ARM License Manager<br>Using a serial number or activation code to obtain a license                                                                         | 2-24<br>2-26<br>2-28<br>3-30<br>3-31<br>3-33 |
| Chapter 3 | 2.1<br>2.2<br>2.3<br>Lice<br>3.1<br>3.2<br>3.3<br>3.4 | System requirements<br>Installing DS-5<br>Installation directories<br>nsing ARM® DS-5<br>Licensing and product updates<br>Viewing and editing licenses using the ARM License Manager<br>Using a serial number or activation code to obtain a license<br>Using an existing license file or license server to obtain a license |                                              |

|           | 3.6  | Obtaining a license manually using the ARM website                         | 3-38  |
|-----------|------|----------------------------------------------------------------------------|-------|
|           | 3.7  | Deleting a license                                                         | 3-40  |
|           | 3.8  | Changing the Toolkit                                                       | 3-41  |
|           | 3.9  | Viewing detailed license and system information                            | 3-42  |
| Chapter 4 | Worl | king with ARM <sup>®</sup> DS-5                                            |       |
|           | 4.1  | Documentation provided with DS-5                                           | 4-45  |
|           | 4.2  | Examples provided with DS-5                                                | 4-46  |
|           | 4.3  | Importing the example projects into Eclipse                                | 4-48  |
|           | 4.4  | Creating a C or C++ project                                                | 4-51  |
|           | 4.5  | Setting up the compilation tools for a specific build configuration        | 4-53  |
|           | 4.6  | Building the project                                                       | 4-55  |
|           | 4.7  | Creating a new DS-5 debug configuration for an FVP connection              | 4-56  |
|           | 4.8  | Running an application on an FVP with varying vector width                 | 4-60  |
|           | 4.9  | Building the gnometris project from Eclipse                                | 4-64  |
|           | 4.10 | Building the gnometris project from the command line                       | 4-65  |
|           | 4.11 | Loading the Gnometris application on a Fixed Virtual Platform (FVP)        | 4-66  |
|           | 4.12 | Loading the Gnometris application on to an ARM® Linux target               | 4-67  |
|           | 4.13 | Configuring an RSE connection to work with an ARM® Linux target            | 4-68  |
|           | 4.14 | Launching gdbserver with an application                                    | 4-74  |
|           | 4.15 | Connecting to the Gnometris application that is already running on an ARM® | Linux |
|           |      | target                                                                     | 4-75  |
|           | 4.16 | Debugging Gnometris                                                        | 4-78  |
|           | 4.17 | Debugging a loadable kernel module                                         | 4-79  |
|           | 4.18 | Performance analysis of the threads application running on ARM® Linux      | 4-83  |
|           | 4.19 | About registering a new compiler toolchain                                 | 4-85  |
|           | 4.20 | Registering a compiler toolchain from the DS-5 command prompt              | 4-86  |
|           | 4.21 | Configuring a compiler toolchain for the DS-5 command prompt               | 4-90  |
|           | 4.22 | Registering a compiler toolchain from Eclipse                              | 4-91  |

# List of Figures **ARM® DS-5 Getting Started Guide**

| Figure 4-1  | Import DS-5 Examples and Programming Libraries               | 4-48 |
|-------------|--------------------------------------------------------------|------|
| Figure 4-2  | Select DS-5 Examples and Programming Libraries               |      |
| Figure 4-3  | Creating a new C project                                     | 4-51 |
| Figure 4-4  | Typical build settings dialog box for a C project            | 4-54 |
| Figure 4-5  | Compiled axf file                                            | 4-55 |
| Figure 4-6  | Create a new debug configuration                             | 4-56 |
| Figure 4-7  | Select an FVP model to connect to                            |      |
| Figure 4-8  | Specify the application to load                              | 4-58 |
| Figure 4-9  | Specify the debug symbol                                     | 4-59 |
| Figure 4-10 | Debug Control view                                           |      |
| Figure 4-11 | Model parameters for vector length 128 bits (veclen=2)       |      |
| Figure 4-12 | SVE registers with vector length 128 bits (veclen=2)         | 4-61 |
| Figure 4-13 | Target console with vector length 128 bits (veclen=2)        | 4-61 |
| Figure 4-14 | Model parameters for vector length 2048 bits (veclen=32)     |      |
| Figure 4-15 | SVE registers with vector length 2048 bits (veclen=32)       |      |
| Figure 4-16 | Target console with vector length 2048 bits (veclen=32)      | 4-63 |
| Figure 4-17 | Selecting a connection type                                  | 4-68 |
| Figure 4-18 | Enter connection information                                 | 4-69 |
| Figure 4-19 | Sftp Files options                                           | 4-70 |
| Figure 4-20 | Defining the shell services                                  | 4-71 |
| Figure 4-21 | Defining the terminal services                               |      |
| Figure 4-22 | Typical connection configuration for Linux application debug | 4-75 |
| Figure 4-23 | Typical file selection for Linux application debug           | 4-76 |

| Figure 4-24 | Typical debugger settings for Linux application debug              | 4-77 |
|-------------|--------------------------------------------------------------------|------|
| Figure 4-25 | Typical connection settings for a Linux kernel/Device Driver Debug | 4-80 |
| Figure 4-26 | Typical Files settings for a Linux kernel/Device Driver Debug      | 4-81 |
| Figure 4-27 | Streamline Data view                                               | 4-83 |
| Figure 4-28 | Streamline analysis report for the threads application             | 4-84 |
| Figure 4-29 | Registering a new toolchain                                        | 4-86 |
| Figure 4-30 | Registering a new toolchain                                        | 4-87 |
| Figure 4-31 | Using a new toolchain for a new project                            | 4-88 |
| Figure 4-32 | Changing the toolchain for a project                               | 4-89 |
| Figure 4-33 | Configuring a default toolchain                                    | 4-90 |
| Figure 4-34 | Toolchains Preferences dialog                                      | 4-91 |
| Figure 4-35 | Properties for the new toolchain                                   | 4-92 |

# List of Tables ARM<sup>®</sup> DS-5 Getting Started Guide

| Table 1-1 | ARM Compiler Tools       | 1-17 |
|-----------|--------------------------|------|
| Table 2-1 | DS-5 default directories | 2-28 |

# Preface

This preface introduces the ARM® DS-5 Getting Started Guide.

It contains the following:

• *About this book* on page 10.

### About this book

ARM DS-5 Getting Started Guide describes the installation and system requirements. It also explains how to work with DS-5.

#### Using this book

This book is organized into the following chapters:

#### Chapter 1 ARM® DS-5 Product Overview

Gives an overview of the main features of ARM<sup>®</sup> DS-5.

#### Chapter 2 ARM® DS-5 installation and system requirements

This chapter provides information on the installation and system requirements for ARM DS-5.

#### Chapter 3 Licensing ARM® DS-5

Describes how to manage DS-5 licenses using the ARM License Manager within the Eclipse environment.

#### Chapter 4 Working with ARM<sup>®</sup> DS-5

This chapter explains how to run and debug applications using ARM DS-5 tools. It also provides information about the examples and documentation provided with DS-5.

#### Glossary

The ARM Glossary is a list of terms used in ARM documentation, together with definitions for those terms. The ARM Glossary does not contain terms that are industry standard unless the ARM meaning differs from the generally accepted meaning.

See the ARM Glossary for more information.

#### Typographic conventions

#### italic

Introduces special terminology, denotes cross-references, and citations.

#### bold

Highlights interface elements, such as menu names. Denotes signal names. Also used for terms in descriptive lists, where appropriate.

#### monospace

Denotes text that you can enter at the keyboard, such as commands, file and program names, and source code.

#### <u>mono</u>space

Denotes a permitted abbreviation for a command or option. You can enter the underlined text instead of the full command or option name.

#### monospace italic

Denotes arguments to monospace text where the argument is to be replaced by a specific value.

#### monospace bold

Denotes language keywords when used outside example code.

#### <and>

Encloses replaceable terms for assembler syntax where they appear in code or code fragments. For example:

MRC p15, 0, <Rd>, <CRn>, <CRm>, <Opcode\_2>

#### SMALL CAPITALS

Used in body text for a few terms that have specific technical meanings, that are defined in the *ARM Glossary*. For example, IMPLEMENTATION DEFINED, IMPLEMENTATION SPECIFIC, UNKNOWN, and UNPREDICTABLE.

#### Feedback

#### Feedback on this product

If you have any comments or suggestions about this product, contact your supplier and give:

- The product name.
- The product revision or version.
- An explanation with as much information as you can provide. Include symptoms and diagnostic procedures if appropriate.

#### Feedback on content

If you have comments on content then send an e-mail to errata@arm.com. Give:

- The title ARM DS-5 Getting Started Guide.
- The number ARM 100950 0527 00 en.
- If applicable, the page number(s) to which your comments refer.
- A concise explanation of your comments.

ARM also welcomes general suggestions for additions and improvements.

——— Note —

ARM tests the PDF only in Adobe Acrobat and Acrobat Reader, and cannot guarantee the quality of the represented document when used with any other PDF reader.

#### Other information

- ARM Developer.
- ARM Information Center.
- ARM Technical Support Knowledge Articles.
- Support and Maintenance.
- ARM Glossary.

# Chapter 1 ARM<sup>®</sup> DS-5 Product Overview

Gives an overview of the main features of ARM® DS-5.

It contains the following sections:

- 1.1 About DS-5 on page 1-13.
- 1.2 About Eclipse for DS-5 on page 1-14.
- 1.3 About DS-5 Debugger on page 1-15.
- 1.4 About Fixed Virtual Platform (FVP) on page 1-16.
- 1.5 About ARM<sup>®</sup> Compiler tools on page 1-17.
- 1.6 About ARM<sup>®</sup> Streamline Performance Analyzer on page 1-19.
- 1.7 Debug options supported by DS-5 on page 1-20.
- *1.8 About debug hardware configuration* on page 1-22.

# 1.1 About DS-5

DS-5 is a professional software development solution for bare-metal embedded systems and Linux-based systems covering all stages in development from boot code and kernel porting to application and bare-metal debugging including performance analysis.

It includes:

- Eclipse for DS-5 is an *Integrated Development Environment* (IDE) that combines the Eclipse IDE from the Eclipse Foundation with the compilation and debug technology of the ARM tools.
- DS-5 Debugger, a graphical debugger supporting software development on ARM processor-based targets and *Fixed Virtual Platform* (FVP) targets.
- *Fixed Virtual Platform* (FVP) targets enable development of software without the requirement for actual hardware.
- ARM Streamline is a graphical performance analysis tool that enables you to transform sampling data and system trace into reports that present the data in both visual and statistical forms.
- ARM Compiler 5 and ARM Compiler 6 toolchains enable you to build embedded and bare-metal code.
- You can use the debug hardware firmware configuration views in DS-5 to update and configure the debug hardware unit that provides the interface between your development platform and your workstation.
- Dedicated examples, applications, and supporting documentation to help you get started with using the DS-5 tools.

Some third-party compilers are compatible with DS-5. For example, the GNU Compiler tools enable you to compile bare-metal, Linux kernel, and Linux applications for ARM targets.

#### **Related concepts**

1.2 About Eclipse for DS-5 on page 1-14.
1.3 About DS-5 Debugger on page 1-15.
1.4 About Fixed Virtual Platform (FVP) on page 1-16.
1.5 About ARM<sup>®</sup> Compiler tools on page 1-17.
1.6 About ARM<sup>®</sup> Streamline Performance Analyzer on page 1-19.
1.8 About debug hardware configuration on page 1-22.

#### **Related references**

3.1 Licensing and product updates on page 3-30.

- 4.1 Documentation provided with DS-5 on page 4-45.
- 4.2 Examples provided with DS-5 on page 4-46.

#### **Related information**

DS-5 Knowledge Articles.

# 1.2 About Eclipse for DS-5

Eclipse for DS-5 is an *Integrated Development Environment* (IDE) that combines the Eclipse IDE from the Eclipse Foundation with the compilation and debug technology of the ARM tools.

It includes:

#### **Project manager**

The project manager enables you to perform various project tasks such as adding or removing files and dependencies to projects, importing, exporting, or creating projects, and managing build options.

#### Editors

Editors enable you to read, write, or modify C/C++ or ARM assembly language source files.

# Perspectives and views

Perspectives provide customized views, menus, and toolbars to suit a particular type of environment. DS-5 uses the C/C++, DS-5 Debug, and DS-5 Configuration perspectives. To switch perspectives, from the main menu, select Window > Open Perspective.

#### **Related concepts**

1.1 About DS-5 on page 1-13.

#### **Related information**

Getting started with Eclipse.

# 1.3 About DS-5 Debugger

DS-5 Debugger, a graphical debugger supporting software development on ARM processor-based targets and *Fixed Virtual Platform* (FVP) targets.

It makes it easy to debug bare-metal and Linux applications with comprehensive and intuitive views, including synchronized source and disassembly, call stack, memory, registers, expressions, variables, threads, breakpoints, and trace.

Using the **Debug Control** view, you can single-step through applications at source-level or instructionlevel and see the other views update as the code is executed. Setting breakpoints or watchpoints can assist you by stopping the application and enabling you to explore the behavior of the application. You can also use the **Trace** view on some targets to trace function executions in your application with a timeline showing the sequence of events.

You can also debug using the DS-5 Command Prompt command-line console.

#### **Related concepts**

1.1 About DS-5 on page 1-13. 1.4 About Fixed Virtual Platform (FVP) on page 1-16.

### **Related information**

Getting started with the debugger.

# 1.4 About Fixed Virtual Platform (FVP)

*Fixed Virtual Platform* (FVP) targets enable development of software without the requirement for actual hardware. The functional behavior of an *Fixed Virtual Platform* (FVP) is equivalent to real hardware from a programmers view.

When using an *Fixed Virtual Platform* (FVP), absolute timing accuracy is sacrificed to achieve fast simulated execution speed. This means that you can use a model for confirming software functionality, but you must not rely on the accuracy of cycle counts, low-level component interactions, or other hardware-specific behavior.

DS-5 provides *several FVPs*, covering a range of processors in the Cortex<sup>®</sup> family. You can also connect to a variety of other ARM and third-party simulation models implementing CADI.

DS-5 provides an ARMv8-A Fixed Virtual Platform (FVP) executable that supports the SVE architecture extension. You can also connect to a variety of other ARM and third-party simulation models.

The executables are located in tools\_directory. You can use them to run your applications from either the command-line or within Eclipse. See 2.3 Installation directories on page 2-28 for more information about various directories that are installed with DS-5.

#### **Related concepts**

*1.1 About DS-5* on page 1-13.

#### **Related references**

2.3 Installation directories on page 2-28.

#### **Related information**

Fixed Virtual Platforms FVP Reference Guide.

# 1.5 About ARM<sup>®</sup> Compiler tools

– Note –

ARM Compiler tools enable you to build applications and libraries suitable for bare-metal embedded systems.

DS-5 provides two versions of ARM Compiler for compiling embedded and bare-metal applications:

ARM Compiler 5 - Supports all ARM architectures from ARMv4 to ARMv7 inclusive.

All architectures before ARMv4 are obsolete and are no longer supported by ARM Compiler 5.

• ARM Compiler 6 - Supports ARMv6-M, ARMv7, and ARMv8 architectures. ARM Compiler 6 also supports optimization for the SVE architectural extensions. This toolchain is recommended for software development targeting ARMv8-A with the SVE architectural extensions for High Performance Computing (HPC).

The ARM Compiler tools are located in the *ARM Compiler 5* and *ARM Compiler 6* directories within the DS-5 installation. You can use them to build your applications from either the command-line or within Eclipse.

#### Tool Description armar Librarian. This enables sets of ELF format object files to be collected together and maintained in archives or libraries. You can pass such a library or archive to the linker in place of several ELF files. You can also use the archive for distribution to a third party for application development. armasm Assembler. This assembles ARM and Thumb assembly language sources. armcc ARM Compiler 5. This compiles your C and C++code. It supports inline and embedded assemblers. ARM Compiler 6 and Assembler. This compiles C and C++ code, and assembles A32, A64, and armclang T32 GNU syntax assembly code. The armclang compiler also contains an advanced autovectorizer, capable of taking advantage of SVE features. armclang is also able to compile assembly files containing SVE instructions. It supports inline GNU syntax assembly code. armlink Linker. This combines the contents of one or more object files with selected parts of one or more object libraries to produce an executable program. fromelf Image conversion utility. This can also generate textual information about the input image, such as disassembly and its code and data size. llvm-objdump Use the **llvm-objdump** tool with the SVE target feature enabled to display the details and contents of an ELF-format binary file. This includes disassembly of the text section of an object containing SVE instructions.

#### Table 1-1 ARM Compiler Tools

#### **ARM®** Compiler Scalable Vector Extension User Guide

The ARM® Compiler Scalable Vector Extension User Guide contains additional information about:

- Assembling SVE code.
- Disassembling SVE object files.
- Compiling C and C++ code for SVE-enabled targets.
- Running a binary in an ARMv8-A Fixed Virtual Prototype (FVP).
- Best practices to enable auto-vectorization.
- Auto-vectorization examples.
- Embedding SVE assembly code directly into C and C++ code.
- Using pragmas to encourage or suppress auto-vectorization.

- Various compiler options.
- General troubleshooting advice.

To view the *ARM*<sup>®</sup> *Compiler Scalable Vector Extension User Guide*, from the main DS-5 menu, click Help > Help Contents. In the help window, browse and select **ARM DS-5 Documentation**. The document is available under **ARM Compiler 6 Help Contents** > User information.

– Note –

ARM Compiler is license managed. Specific features depend on your installed license.

For example, a license might limit the use of ARM Compiler to specific processor types, or place a maximum limit on the size of images that can be produced, or require that you work with proprietary format (ORC) objects instead of ELF format objects.

You can enable additional features by purchasing a license for the full DS-5 suite. Contact your tools supplier for details.

#### **Related concepts**

1.1 About DS-5 on page 1-13.4.19 About registering a new compiler toolchain on page 4-85.

#### **Related tasks**

4.20 Registering a compiler toolchain from the DS-5 command prompt on page 4-86.

#### **Related references**

2.3 Installation directories on page 2-28.

#### **Related information**

*Creating a new C or C++ project.* 

### 1.6 About ARM<sup>®</sup> Streamline Performance Analyzer

ARM Streamline is a graphical performance analysis tool that enables you to transform sampling data and system trace into reports that present the data in both visual and statistical forms.

Streamline uses hardware performance counters with kernel metrics to provide an accurate representation of system resources.

ARM Streamline does not support the SVE architectural extensions to ARMv8-A.

#### **Related concepts**

*1.1 About DS-5* on page 1-13.

#### **Related tasks**

4.18 Performance analysis of the threads application running on ARM® Linux on page 4-83.

#### **Related information**

Streamline User Guide.

# 1.7 Debug options supported by DS-5

DS-5 supports various debug options.

Debug adapters vary in complexity and capability but, combined with software debug agents, they provide high-level debug functionality for the target that is being debugged, for example:

- Reading/Writing registers.
- Setting breakpoints.
- Reading from memory.
- Writing to memory.

\_\_\_\_\_ Note \_\_\_\_\_

A debug adapter or connection is not the application being debugged, nor the debugger itself.

Supported ARM debug hardware adapters include:

• ARM DSTREAM.

----- Note ------

You must use DSTREAM for ARMv8 development.

- ARM RVITM.
- Keil® ULINK<sup>™</sup>2.
- Keil® ULINK<sup>™</sup>pro.
- Keil® ULINK<sup>™</sup>pro D.

Supported debug connections include:

- CADI (debug interface for models).
- Ethernet to gdbserver.
- ARM VSTREAM.
- CMSIS-DAP.
- Undodb-server for Linux application rewind.
- Yokogawa Digital Computer Corporation adviceLUNA (JTAG ICE).
- Altera USB-Blaster II.

----- Note -------

DS-5 Debugger can connect to Altera Arria V SoC and Cyclone V SoC boards using Altera USB-Blaster and USB-Blaster II debug units.

To enable the connections, ensure that the environment variable *QUARTUS\_ROOTDIR* is set and contains the path to the Altera Quartus tools installation.

On Windows, this environment variable is usually set by the Quartus tools installer. On Linux, you might have to manually set the environment variable to the Altera Quartus tools installation path. For example, ~/altera/13.0/qprogrammer.

For information on installing device drivers for USB-Blaster and USB-Blaster II, consult your Altera Quartus tools documentation.

—— Note –

There is currently no hardware available for the SVE architecture extension. Debugging software for the SVE architecture extension is only supported on the ARMv8-A FVP model with the SVE plugin provided with DS-5.

### **Related information**

Setting up the ARM DSTREAM Hardware.

# 1.8 About debug hardware configuration

You can use the debug hardware firmware configuration views in DS-5 to update and configure the debug hardware unit that provides the interface between your development platform and your workstation.

The following views are provided:

**Debug Hardware Config IP view** 

Used to *configure the IP address* on a debug hardware unit.

## Debug Hardware Firmware Installer view

Used to update the firmware on a debug hardware unit.

#### **Related concepts**

1.1 About DS-5 on page 1-13.

# Chapter 2 ARM<sup>®</sup> DS-5 installation and system requirements

This chapter provides information on the installation and system requirements for ARM DS-5.

It contains the following sections:

- 2.1 System requirements on page 2-24.
- 2.2 Installing DS-5 on page 2-26.
- 2.3 Installation directories on page 2-28.

# 2.1 System requirements

To install and use DS-5, your workstation must have a minimum specification of a dual core 2GHz processor (or equivalent) and 2GB of RAM.

To improve performance when debugging large images, using models with large simulated memory maps, or when using ARM Streamline Performance Analyzer, 4GB of RAM, or more is recommended.

A full installation also requires approximately 3GB of hard disk space.

#### Host platform requirements

DS-5 is supported on the following host platforms and service packs.

- Windows 10
- Windows 7 Professional Service Pack 1
- Windows 7 Enterprise Service Pack 1
- Red Hat Enterprise Linux 6 Workstation
- Red Hat Enterprise Linux 7 Workstation
- Ubuntu Desktop Edition 12.04 LTS
- Ubuntu Desktop Edition 14.04 LTS

\_\_\_\_\_ Note \_\_\_\_

DS-5 is supported on 64-bit host platforms only.

In addition, ARM Compiler toolchains are supported on the following host platforms:

- Windows 8.1 (64-bit only) (ARM Compiler 5 and 6 toolchains only)
- Windows Server 2012 (64-bit only) (ARM Compiler 5 and 6 toolchains only)

#### **Debug system requirements**

Linux application debug requires gdbserver on your target. The recommended version of gdbserver is 7.0 or later.

\_\_\_\_\_ Note \_\_\_\_

DS-5 Debugger is unable to provide reliable multi-threaded debug support with gdbserver versions prior to 6.8.

Linux application rewind requires *undodb-server* on your target. DS-5 Debugger copies *undodb-server* to the target for you in the **Download and Debug** connection type, but for all other connection types, you must copy it yourself. The *undodb-server* binary is located in the *DS-5\_install\_directory* \arm\undodb\linux directory within your installation.

DS-5 support for Linux application debug depends on infrastructure and features that are introduced in specific kernel versions:

- DS-5 Debugger supports debugging ARM Linux kernel versions 2.6.28 and later.
- Application debug on *Symmetric MultiProcessing* (SMP) systems requires ARM Linux kernel version 2.6.36 or later.
- Access to VFP and NEON registers require ARM Linux kernel version 2.6.30 or later and gdbserver version 7.0 or later.
- ARM Streamline Performance Analyzer supports ARM Linux kernel versions 3.4 and later.

#### Additional tools for Linux kernel and bare-metal hardware debugging

ARM Linux kernel and bare-metal debugging require the use of additional tools (not supplied with DS-5) to connect to your hardware target system.

DSTREAM, RVI, ULINKpro, ULINKpro D, and ULINK2 debug units enable connection to physical hardware targets.

—— Note ———

You must use DSTREAM for ARMv8 development.

VSTREAM enables connection to RTL simulators and hardware emulators.

#### Managing firmware updates

- For DSTREAM and RVI use the *Debug Hardware Firmware Installer* view to check the firmware and update it if necessary. Updated firmware is available in the *DS-5\_install\_directory/sw/* debughw/firmware directory.
- For VSTREAM, the firmware is delivered as part of the VSTREAM software. To update the firmware, you must install a newer version of VSTREAM.
- For ULINK2 target connection probe to work with DS-5 Debugger, it must be upgraded with CMSIS-DAP compatible firmware. The UL2\_Upgrade.exe program (Windows only) can upgrade your ULINK2 unit for you. The program and instructions are available in the DS-5\_install\_directory/sw/debughw/ULINK2 directory.
- For ULINKpro and ULINKpro D, DS-5 manages the firmware.

#### **Related references**

2.3 Installation directories on page 2-28.

- 3.1 Licensing and product updates on page 3-30.
- 4.1 Documentation provided with DS-5 on page 4-45.
- 4.2 Examples provided with DS-5 on page 4-46.

#### **Related information**

Setting up the ARM DSTREAM Hardware. Setting up the ARM RVI Hardware. DS-5 Knowledge Articles. Adobe Viewer.

# 2.2 Installing DS-5

DS-5 64-bit install packages are available for Windows and Linux platforms.

The main advantage of using a 64-bit version of DS-5 is that the binaries provided with 64-bit versions are capable of processing larger data sets before hitting per-process memory limits. On Linux, 64-bit tools have fewer operating system compatibility issues.

#### Installing on Linux

To install DS-5 on Linux, run (not source) install.sh and follow the on-screen instructions.

Installing device drivers and desktop shortcuts is optional. The device drivers allow USB connection to debug hardware units, for example DSTREAM. The desktop menu is created using the *http://www.freedesktop.org/* menu system on supported Linux platforms. If you want to install these features post-install, using root privileges, run run\_post\_install\_for\_ARM\_DS-5.sh script available in the install directory.

—— Note —

Tools installed by the 64-bit installer have dependencies on 32-bit system libraries.

You must ensure that 32-bit compatibility libraries are installed when using DS-5 on 64-bit Linux host platforms. DS-5 tools may fail to run or report errors about missing libraries if 32-bit compatibility libraries are not installed.

There are known issues when running DS-5 32-bit binaries on 64-bit Ubuntu host platforms.

The ARM Knowledgebase contains information which may help you troubleshoot these issues: *http://infocenter.arm.com/help/index.jsp?topic=/com.arm.doc.faqs/ka14522.html* 

\_\_\_\_\_ Note \_\_\_\_\_

On Linux, you can use suite\_exec to configure the environment variables correctly for DS-5. For example, run *DS-5\_install\_directory/bin/suite\_exec <shell>* to open a shell with the PATH and other environment variables correctly configured. Run suite\_exec with no arguments for more help.

#### **Installing on Windows**

To install DS-5 on Windows, run setup.exe and follow the on-screen instructions.

During installation, you may be prompted to install device drivers. These drivers allow USB connections to DSTREAM, RVI, and Energy Probe hardware units. They also support networking for the simulation models. It is recommended to install these drivers if you intend to use these features.

\_\_\_\_\_ Note \_\_\_\_\_

During installation, you might receive warnings about driver software. You can safely ignore warnings displayed when these drivers are installed and continue with the installation.

#### **Command-line installation on Windows**

Command-line installation and uninstallation are possible on Windows by opening a command prompt, with administrative privileges, and running Microsoft's installer, msiexec.exe. You must provide the location of the .msi file as an argument to msiexec. You can get a full list of options for using msiexec by running msiexec /? on the command-line. An example of how to install DS-5 using msiexec is:

msiexec.exe /i installer\_location\data\install.msi EULA=1 /qn /l\*v install.log

Where:

/i

This option is to perform the installation.

installer\_location\data\install.msi

This specifies the full pathname of the .msi file to install.

#### /EULA=1

This is an ARM specific option. Setting EULA to 1 means you accept the End User License Agreement (EULA). You must read the EULA in the GUI installer before accepting it on the command-line.

/qn

This option specifies quiet mode, so that the installation does not require user interaction.

\_\_\_\_\_ Note \_\_\_\_\_

Device driver installation still requires user interaction. If you do not require USB drivers or if you want the installation to avoid user interaction for USB drivers, you can use SKIP\_DRIVERS=1 option on the command-line.

#### /l\*v install.log

This option specifies the log file to log all output from the installation.

#### Installing multiple versions of DS-5

You can install multiple versions of DS-5 on Windows and Linux platforms.

You can select different toolkits for different installations of DS-5. The default installation of DS-5 does not automatically select a toolkit. You must select the appropriate toolkit in each installation of DS-5.

#### **Related tasks**

3.8 Changing the Toolkit on page 3-41.

# 2.3 Installation directories

Various directories are installed with DS-5 that contain example code and documentation. The DS-5 documentation refers to these directories as required.

The main installation, examples, and documentation directories are identified in the following table. The *DS-5\_instalL\_directory* shown is the default installation directory. The DS-5 version number, *<version>*, is part of the default installation directory name. If you installed the product in a different directory, then the path names are relative to your chosen directory.

#### Table 2-1 DS-5 default directories

| Directory              | Windows                                     | Linux                             |
|------------------------|---------------------------------------------|-----------------------------------|
| DS-5_install_directory | C:\Program Files\DS-5 v <version></version> | ~/DS-5_v <version></version>      |
| arm_directory          | DS-5_install_directory\arm\                 | DS-5_install_directory/arm/       |
| examples_directory     | DS-5_install_directory\examples\            | DS-5_install_directory/examples/  |
| tools_directory        | DS-5_install_directory\bin\                 | DS-5_install_directory/bin/       |
| documents_directory    | DS-5_install_directory\documents\           | DS-5_install_directory/documents/ |

#### **Related references**

2.1 System requirements on page 2-24.

- 3.1 Licensing and product updates on page 3-30.
- 4.1 Documentation provided with DS-5 on page 4-45.
- 4.2 Examples provided with DS-5 on page 4-46.

# Chapter 3 Licensing ARM<sup>®</sup> DS-5

Describes how to manage DS-5 licenses using the ARM License Manager within the Eclipse environment.

It contains the following sections:

- 3.1 Licensing and product updates on page 3-30.
- 3.2 Viewing and editing licenses using the ARM License Manager on page 3-31.
- 3.3 Using a serial number or activation code to obtain a license on page 3-33.
- 3.4 Using an existing license file or license server to obtain a license on page 3-35.
- 3.5 Evaluating DS-5 Ultimate Edition on page 3-36.
- 3.6 Obtaining a license manually using the ARM website on page 3-38.
- *3.7 Deleting a license* on page 3-40.
- *3.8 Changing the Toolkit* on page 3-41.
- 3.9 Viewing detailed license and system information on page 3-42.

# 3.1 Licensing and product updates

DS-5 is a licensed product that uses the Flex*Net* license management software to enable features corresponding to specific editions.

When you first launch DS-5, the ARM License Manager might report that there is no license configured. You must configure a valid license in the ARM License Manager.

You can access the License Manager by selecting **ARM License Manager...** from the Help menu in Eclipse for DS-5.

To compare DS-5 editions, see: Which version of ARM DS-5 Development Studio is right for me?

To request a license or to access the latest DS-5 product information and updates, go to the ARM Self-Service Portal.

#### **Related tasks**

3.8 Changing the Toolkit on page 3-41.

#### **Related references**

2.1 System requirements on page 2-24.

2.3 Installation directories on page 2-28.

4.1 Documentation provided with DS-5 on page 4-45.

4.2 Examples provided with DS-5 on page 4-46.

#### **Related information**

ARM Forums. ARM DS-5 License Management Guide. ARM Self-Service Portal.

# 3.2 Viewing and editing licenses using the ARM License Manager

You can view and edit DS-5 licenses using the ARM License Manager.

#### Procedure

1. To view the ARM License Manager, in Eclipse, select Help > ARM License Manager....

| aRM License Manager                                                           |                               |  |  |  |
|-------------------------------------------------------------------------------|-------------------------------|--|--|--|
| View and edit licenses<br>Configure licenses and diagnose licensing problems. |                               |  |  |  |
| Configuration Diagnostics                                                     |                               |  |  |  |
| No installed licenses found.                                                  | Add License<br>Delete License |  |  |  |
| Select the toolkit that you intend to use:                                    |                               |  |  |  |
| No toolkits available 🔻                                                       |                               |  |  |  |
| ?                                                                             | Close                         |  |  |  |

Note -

Installed licenses are displayed in the **Configuration** tab of the ARM License Manager dialog box.

2. To add a license to DS-5, click Add License.... Use the options in the Add License dialog box to obtain a new license. You must first select the license type.

| Add License                                                           | - • •  |
|-----------------------------------------------------------------------|--------|
| Select License Type                                                   |        |
| Select the type of license that you would like to use.                |        |
| Use a license file, license server, serial number, or activation code |        |
| Generate a 30-day evaluation license for DS-5 Ultimate Edition        |        |
|                                                                       |        |
|                                                                       |        |
|                                                                       |        |
|                                                                       |        |
|                                                                       |        |
|                                                                       |        |
|                                                                       |        |
|                                                                       |        |
| ? < Back Next > Finish                                                | Cancel |

# 3.3 Using a serial number or activation code to obtain a license

You can use a serial number or activation code to obtain a license.

#### Procedure

- 1. In the Add License dialog box, select Use a license file, license server, serial number, or activation code. Then click Next.
- 2. In the Obtain a new license page, select Enter a serial number or activation code.

| Carl Add License                                               |        |
|----------------------------------------------------------------|--------|
| Obtain a new license                                           |        |
| Select the type of license to create for this computer         |        |
| Enter a serial number or activation code:                      |        |
| Use an existing license file or license server address         |        |
| ⊙ Manually obtain a license via www.arm.com website (advanced) |        |
| Pack Next > Finish                                             | Cancel |

- 3. Enter the serial number in the field. Then click Next
- 4. In the Choose network interface dialog, select a Network interface from the drop-down list.

| 🔿 Add License                                                     |                                                                                                    | - • •                    |  |  |
|-------------------------------------------------------------------|----------------------------------------------------------------------------------------------------|--------------------------|--|--|
| Choose network interface                                          |                                                                                                    |                          |  |  |
| Choose a network                                                  | interface that the license will be locked to                                                                                                    |                          |  |  |
| The new license wil<br>physical network in<br>address later chang | II be locked to one of your computer's network interfaces. It is recommended to<br>iterface. The license will stop working if a virtual network interface is selected ar<br>jes. | o select a<br>nd its MAC |  |  |
| Network interface:                                                | FC4DD43556A3 - Intel(R) 82579LM Gigabit Network Connection                                                                                                    | •                        |  |  |
|                                                                   |                                                                                                    |                          |  |  |
|                                                                   |                                                                                                    |                          |  |  |
|                                                                   |                                                                                                    |                          |  |  |
|                                                                   |                                                                                                    |                          |  |  |
|                                                                   |                                                                                                    |                          |  |  |
|                                                                   |                                                                                                    |                          |  |  |
|                                                                   |                                                                                                    |                          |  |  |
| ?                                                                 | < Back Next > Finish                                                                                                    | Cancel                   |  |  |

- 5. Click Next.
- 6. Enter your ARM developer account details in the ARM Self-Service Portal or if you do not have an account, you can create one.

| 😂 Add License |                                                                       |                            |                |          | - • •  |
|---------------|-----------------------------------------------------------------------|----------------------------|----------------|----------|--------|
| Developer ad  | count details                                                         |                            |                |          |        |
| Enter the ARM | 1 developer (Silver) accou                                            | unt details                |                |          |        |
| Enter account | details:                                                              |                            |                |          |        |
| Email:        |                                                                       |                            |                |          |        |
| Password:     |                                                                       |                            |                |          |        |
| Forgot passwo | rd? Click <u>here</u> to reset yo<br>account? Click <u>here</u> to cr | ur password.<br>reate one. |                |          |        |
| ?             |                                                                       | < <u>B</u> ack             | <u>N</u> ext > | <u> </u> | Cancel |

7. Click Finish.

### 3.4 Using an existing license file or license server to obtain a license

You can obtain a license using an existing license file or license server.

#### Procedure

- 1. In the Add License dialog box, select Use a license file, license server, serial number, or activation code. Then click Next.
- 2. In the **Obtain a new license** page, select **Use an existing license file or license server address**. Then click **Next**.
- 3. In the Enter existing license details dialog, if you have a license file, select License File or if you have a server to administer the license, select License Server.

| add License                                                                     | - • •  |
|---------------------------------------------------------------------------------|--------|
| Enter existing license details<br>Enter the license details into the form below |        |
| O License File                                                                  |        |
| File:                                                                           | Browse |
| © License Server                                                                |        |
| Host: Port:                                                                     |        |
|                                                                                 |        |
|                                                                                 |        |
|                                                                                 |        |
|                                                                                 |        |
|                                                                                 |        |
|                                                                                 | Cancel |

- Note —

For server licenses, instead of entering the host and port information separately in their respective fields, you can enter them in the format port@host in the Host field.

 Click Finish to add the license to the ARM License Manager. In Windows, license files are copied into the %APPDATA%\ARM\DS-5\licenses folder. In Linux, the license files are copied into the \$HOME/.ds-5/licenses folder.

# 3.5 Evaluating DS-5 Ultimate Edition

To evaluate DS-5, you can generate a license that allows you evaluate DS-5 Ultimate Edition for 30 days.

#### Procedure

1. In the Add License dialog box, select Generate a 30-day evaluation license for DS-5 Ultimate Edition.

—— Note —

Evaluation licenses are restricted to one 30-day evaluation license per machine. Contact your support team for extending your license.

- 2. Click Next.
- 3. In the Choose network interface page, select a Network interface from the drop-down list.

| 🖨 Add License                                                                                                    |                                                              | - • •  |  |
|----------------------------------------------------------------------------------------------------|--------------------------------------------------------------|--------|--|
| Choose network interface                                                                                                    |                                                              |        |  |
| Choose a network                                                                                                    | interface that the license will be locked to                 |        |  |
| The new license will be locked to one of your computer's network interfaces. It is recommended to select a physical network interface. The license will stop working if a virtual network interface is selected and its MAC address later changes. |                                                              |        |  |
| Network interface:                                                                                                    | FC4DD43556A3 - Intel(R) 82579LM Gigabit Network Connection 🔹 |        |  |
|                                                                                                    |                                                              |        |  |
|                                                                                                    |                                                              |        |  |
|                                                                                                    |                                                              |        |  |
|                                                                                                    |                                                              |        |  |
|                                                                                                    |                                                              |        |  |
|                                                                                                    |                                                              |        |  |
|                                                                                                    |                                                              |        |  |
| ?                                                                                                    | < Back Next > Finish                                         | Cancel |  |

- 4. Click Next.
- 5. Enter your ARM developer account details in the ARM Self-Service Portal or if you do not have an account, you can create one.
| 😂 Add License                                 |                |        |                | - • •  |
|-----------------------------------------------|----------------|--------|----------------|--------|
| Developer account details                     |                |        |                |        |
| Enter the ARM developer (Silver) acco         | ount details   |        |                |        |
| Enter account details:                        |                |        |                |        |
| Email:                                        |                |        |                |        |
| Password:                                     |                |        |                |        |
| Forgot password? Click <u>here</u> to reset y | our password.  |        |                |        |
| Don't have an account? Click <u>here</u> to o | create one.    |        |                |        |
|                                               |                |        |                |        |
|                                               |                |        |                |        |
|                                               |                |        |                |        |
|                                               |                |        |                |        |
|                                               |                |        |                |        |
|                                               |                |        |                |        |
| ?                                             | < <u>B</u> ack | Next > | <u>F</u> inish | Cancel |
| -                                             |                | (      |                |        |

6. Click Finish.

# 3.6 Obtaining a license manually using the ARM website

You can manually obtain a license from the ARM website.

### Procedure

- 1. In the Add License dialog box, select Use a license file, license server, serial number, or activation code. Then click Next.
- 2. In the Obtain a new license page, select Manually obtain a license via www.arm.com website (advanced). Then click Next.
- 3. In the Choose network interface page, select a Network interface from the drop-down list.

| 🖨 Add License                                                     |                                                                                                    | - • ×                      |
|-------------------------------------------------------------------|----------------------------------------------------------------------------------------------------|----------------------------|
| Choose network i                                                  | interface                                                                                                    |                            |
| Choose a network                                                  | interface that the license will be locked to                                                                                                    |                            |
| The new license wil<br>physical network in<br>address later chang | I be locked to one of your computer's network interfaces. It is recommended<br>terface. The license will stop working if a virtual network interface is selected<br>es. | to select a<br>and its MAC |
| Network interface:                                                | FC4DD43556A3 - Intel(R) 82579LM Gigabit Network Connection                                                                                                    | •                          |
|                                                                   |                                                                                                    |                            |
|                                                                   |                                                                                                    |                            |
|                                                                   |                                                                                                    |                            |
|                                                                   |                                                                                                    |                            |
|                                                                   |                                                                                                    |                            |
|                                                                   |                                                                                                    |                            |
|                                                                   |                                                                                                    |                            |
| ?                                                                 | < Back Next > Finish                                                                                                    | Cancel                     |

- 4. Click Next
- 5. Follow the steps shown in the dialog box.

| 🖨 Add License                                                                                                    |                 |
|----------------------------------------------------------------------------------------------------|-----------------|
| Obtain a new license via www.arm.com                                                                                                    |                 |
| Follow the instructions below to obtain a license for this computer                                                                                                    |                 |
| <ol> <li>The MAC address of the network interface you selected on the previous page is shown below. It this as it will be needed later.</li> </ol>                                                                               | Keep a copy of  |
| MAC address: FC4DD43556A3                                                                                                    |                 |
| <ol> <li>Visit ARM's web licensing portal at <u>https://silver.arm.com/licensing/</u>. There you can enter your<br/>(the website calls this a host ID) and obtain a license, as well as view licensing help and FAQs.</li> </ol> | MAC address     |
| <ol> <li>When you have your license, return to the previous dialog and click Add License and select the<br/>license" option.</li> </ol>                                                                                          | "Already have a |
| If you cannot access ARM's web licensing portal then please contact <u>license.support@arm.com</u> , p<br>MAC address and product serial number (if known).                                                                      | providing your  |
|                                                                                                    |                 |
|                                                                                                    |                 |
|                                                                                                    |                 |
|                                                                                                    |                 |
| Seck Next > Finish                                                                                                    | Cancel          |

6. Click Finish.

# 3.7 Deleting a license

You can use the **Delete** option to delete a license.

### Procedure

- 1. To view the ARM License Manager, in Eclipse, select Help > ARM License Manager....
- 2. In the **Configuration** tab of the ARM License Manager dialog box, select the license to be deleted.
- 3. Click Delete License.
- 4. In the **Confirm Delete** dialog box, click **Delete** to uninstall and remove the license file from the DS-5 license folder.

| 🗢 Confirm Delete              |               |
|-------------------------------|---------------|
| Delete license "Licence.lic"? |               |
|                               | Delete Cancel |

# 3.8 Changing the Toolkit

You can change the toolkit for DS-5 using the ARM License Manager.

### Procedure

- 1. Start Eclipse for DS-5.
- 2. Select Help > ARM License Manager....
- 3. Click Add License... and follow the steps to add a license.
- 4. To change the toolkit, select it from the **Toolkit** drop-down menu.

| aRM License Manager                                              | <b>—X</b> —                   |
|------------------------------------------------------------------|-------------------------------|
| View and edit licenses                                           |                               |
| Configure licenses and diagnose licensing problems.              |                               |
| Configuration Diagnostics                                        |                               |
| ✓ DS-5 License.lic<br>Select the toolkit that you intend to use: | Add License<br>Delete License |
| ARM DS-5                                                         |                               |
| ?                                                                | Close                         |

\_\_\_\_\_ Note \_\_\_\_\_

Some toolkit features are dependent on the installed license.

- 5. Click **Close** to close the dialog box.
- 6. Restart Eclipse.

# **Related references**

3.1 Licensing and product updates on page 3-30.

### **Related information**

ARM DS-5 License Management Guide. ARM Self-Service Portal.

# 3.9 Viewing detailed license and system information

You can view system and DS-5 license information using the **Diagnostics** tab available in the ARM License Manager dialog box. Use this information to investigate licensing issues or to provide additional information to your support team.

### Procedure

- 1. To view the ARM License Manager, in Eclipse, select Help > ARM License Manager....
- 2. Select the **Diagnostics** tab to view system and license information.
- 3. Click Copy to Clipboard to copy the information to the clipboard and send to your support team.
- 4. Click Close to close the dialog box.

# Chapter 4 Working with ARM<sup>®</sup> DS-5

This chapter explains how to run and debug applications using ARM DS-5 tools. It also provides information about the examples and documentation provided with DS-5.

It contains the following sections:

•

- 4.1 Documentation provided with DS-5 on page 4-45.
- 4.2 Examples provided with DS-5 on page 4-46.
- 4.3 Importing the example projects into Eclipse on page 4-48.
- 4.4 Creating a C or C++ project on page 4-51.
- 4.5 Setting up the compilation tools for a specific build configuration on page 4-53.
- 4.6 Building the project on page 4-55.
- 4.7 Creating a new DS-5 debug configuration for an FVP connection on page 4-56.
- 4.8 Running an application on an FVP with varying vector width on page 4-60.
- 4.9 Building the gnometris project from Eclipse on page 4-64.
- 4.10 Building the gnometris project from the command line on page 4-65.
- 4.11 Loading the Gnometris application on a Fixed Virtual Platform (FVP) on page 4-66.
- 4.12 Loading the Gnometris application on to an ARM<sup>®</sup> Linux target on page 4-67.
- 4.13 Configuring an RSE connection to work with an ARM<sup>®</sup> Linux target on page 4-68.
- 4.14 Launching gdbserver with an application on page 4-74.
- 4.15 Connecting to the Gnometris application that is already running on an ARM<sup>®</sup> Linux target on page 4-75.
- 4.16 Debugging Gnometris on page 4-78.
- 4.17 Debugging a loadable kernel module on page 4-79.
- 4.18 Performance analysis of the threads application running on ARM<sup>®</sup> Linux on page 4-83.
- *4.19 About registering a new compiler toolchain* on page 4-85.
- 4.20 Registering a compiler toolchain from the DS-5 command prompt on page 4-86.
- 4.21 Configuring a compiler toolchain for the DS-5 command prompt on page 4-90.

• 4.22 Registering a compiler toolchain from Eclipse on page 4-91.

# 4.1 Documentation provided with DS-5

DS-5 includes example projects and documentation.

To access the documentation from within DS-5, from the main menu, select **Help** > **Help Contents** and navigate to **ARM DS-5 Documentation**.

If you prefer, the documentation is also available on the web.

Documentation on using the examples is available in *DS-5\_install\_directory*\examples\docs.

### **Related references**

- 2.1 System requirements on page 2-24.
- 2.3 Installation directories on page 2-28.
- 3.1 Licensing and product updates on page 3-30.
- 4.2 Examples provided with DS-5 on page 4-46.

### **Related information**

DS-5 documentation.

# 4.2 Examples provided with DS-5

DS-5 provides a selection of examples to help you get started:

- Bare-metal software development examples for ARMv7 that illustrate:
  - Compilation with ARM Compiler 5.
  - Compilation with ARM Compiler 6.
  - Compilation with GCC bare-metal compiler.
  - ARMv7 bare-metal debug.

The code is located in the archive file <examples\_directory>\Bare-metal\_examples\_ARMv7.zip. Bare-metal software development examples for SVE using ARM Compiler 6.

The code is located in the archive file <examples\_directory>\SVE\_examples.zip.

- Bare-metal software development examples for ARMv8 that illustrate:
  - Compilation with ARM Compiler 6.
  - Compilation with GCC bare-metal compiler.
  - ARMv8 bare-metal debug.

– Note

The code is located in the archive file <examples\_directory>\Bare-metal\_examples\_ARMv8.zip.

ARMv8-A and ARMv8-R features are available only in the DS-5 Ultimate Edition. ARMv8-M features for microcontrollers are available in the DS-5 Professional and Ultimate Editions.

- Bare-metal example projects for supported boards that demonstrate board connection and basic debug into on-chip RAM. The files are located in the archive file, examples\_directory\Bare-metal\_boards\_examples.zip.
- ARM Linux examples built with GCC Linux compiler that illustrate build, debug, and performance analysis of simple C/C++ console applications, shared libraries, and multi-threaded applications. These examples run on a *Fixed Virtual Platform* (FVP) that is preconfigured to boot ARM Linux. The files are located in the archive file, examples directory\Linux examples.zip.
- The RTX Real-Time Operating System (RTX-RTOS) source files and examples demonstrate the RTX-RTOS applications. The files are located in the archive file, examples\_directory \CMSIS RTOS RTX.zip.
- Software examples for DS-5 Debugger's Debug and Trace Services Layer (DTSL). The examples are located in the archive file, <examples\_directory>\DTSL\_examples.zip.
- Jython examples for DS-5 Debugger. The examples are located in the archive file, <examples\_directory>\Jython\_examples.zip.
- The CoreSight<sup>™</sup> Access Library is available as a github project at *https://github.com/ARM-software/ CSAL*. A recent snapshot of the library from github is located in the archive file, <examples\_directory>\CoreSight\_Access\_Library.zip.
- Optional packages with source files, libraries, and prebuilt images for running the examples can be downloaded from the DS-5 *downloads page*. You can also download the Linux distribution project with header files and libraries for the purpose of rebuilding the ARM Linux examples from the DS-5 downloads page.

You can extract these examples to a working directory and build them from the command-line, or you can import them into Eclipse using the import wizard. All examples provided with DS-5 contain a preconfigured Eclipse launch script that enables you to easily load and debug example code on a target.

Each example provides instructions on how to build, run, and debug the example code. You can access the instructions from the main index, examples\_directory\docs\index.html.

### **Related concepts**

1.4 About Fixed Virtual Platform (FVP) on page 1-16.

### **Related tasks**

4.3 Importing the example projects into Eclipse on page 4-48.

#### **Related references**

- 2.1 System requirements on page 2-24.
- 2.3 Installation directories on page 2-28.
- 3.1 Licensing and product updates on page 3-30.
- 4.1 Documentation provided with DS-5 on page 4-45.

# **Related information**

Using the welcome screen. ARM Development Studio 5 (DS-5).

# 4.3 Importing the example projects into Eclipse

To use the example projects provided with DS-5, you must first import them.

### Procedure

- 1. Launch Eclipse:
  - On Windows, select Start > All Programs > ARM DS-5 > Eclipse for DS-5.
  - On Linux, enter eclipse in the Unix bash shell.
- 2. ARM recommends that you create a workspace for example projects so that they remain separate from your own projects. To do this, you can either:
  - Create a workspace directory during the startup of Eclipse.
  - If Eclipse is already open, select File > Switch Workspace > Other from the main menu.
- 3. In the main menu, select File > Import....
- 4. Expand the **DS-5** group.
- 5. Select Examples and Programming Libraries and click Next.

| Import                                                                                                    |        |
|----------------------------------------------------------------------------------------------------|--------|
| Select<br>Imports the DS-5 examples to current workspace                                                                                                    | Ľ      |
| Select an import source:                                                                                                    |        |
| type filter text                                                                                                    |        |
| <ul> <li>▷ General</li> <li>▷ C/C++</li> <li>▷ CMSIS RTE C/C++ Project</li> <li>▷ CVS</li> <li>▷ DS-5</li> <li>♥ Examples &amp; Programming Libraries</li> <li>▷ Git</li> <li>▷ Install</li> <li>▷ Remote Systems</li> <li>▷ Run/Debug</li> <li>▷ Scatter File Editor</li> <li>▷ Target Configuration Editor</li> <li>▷ Team</li> </ul> |        |
| ? < Back Next > Finish                                                                                                    | Cancel |

### Figure 4-1 Import DS-5 Examples and Programming Libraries

6. Select the examples and programming libraries you want to import. If descriptions exist for examples, you can view it in the **Description** pane.

| Import Examples and Programming Libraries                                                                                                    | x |
|----------------------------------------------------------------------------------------------------|---|
| Import DS-5 Examples and Programming Libraries<br>Select DS-5 examples & programming libraries to import in to current                                                                                                    |   |
| workspace                                                                                                    |   |
| type filter text                                                                                                    |   |
| Examples     ARMv7 Bare-Metal     ARMv7 Linux Applications     ARMv7 Linux Applications     ARMv8 Bare-Metal     ARMv8 Bare-Metal     ARMv8 Bare-Metal     ARMv8 Gec     calendar_ARMv8_AC6     calendar_ARMv8_GCC     fireworks_AEMv8-FVP_AC6     fireworks_AEMv8-FVP_AC6     fireworks_ARMv8x1-FM_AC6     fireworks_ARMv8x1-FM_AC6     startup_AEMv8-FVP_AArch64_AC6     startup_AEMv8-FVP_AArch64_AC6     startup_AEMv8-FVP_AArch64_with_AArch32_app_AC6     startup_AEMv8-FVP_AArch64_with_AArch32_app_GCC     startup_ARMv8x1_GCC     startup_ARMv8x1_GCC     startup_ARMv8x1_GCC     startup_Cortex-A32_AC6     startup_Cortex-A32_AC6     startup_Cortex-R52     Bare-Metal Boards     CMSIS-RTOS RTX     CoreSight Access Library     Debug and Trace Services Layer (DTSL)     Jython     Programming Libraries     DTSL |   |
| Fireworks example to demonstrate support for building and debugging ARMv8 SMP<br>bare-metal applications with ARM Compiler 6 and DS-5 Debugger. Note: A 64-bit<br>installation of DS-5 with an Ultimate Edition license is required to make full use of this<br>example.                                                                                                    |   |
| Working sets                                                                                                    |   |
| Add project to working sets                                                                                                    |   |
| Working sets:                                                                                                    |   |
|                                                                                                    |   |
| ? < Back Next > Finish Cancel                                                                                                    |   |

Figure 4-2 Select DS-5 Examples and Programming Libraries

- 7. If necessary, select Add project to working sets to add projects to a working set.
- 8. Click Finish.

You can browse the imported examples in the Project Explorer.

Each example contains a readme.html which explains how you can work with each example.

### **Related tasks**

4.9 Building the gnometris project from Eclipse on page 4-64.

4.10 Building the gnometris project from the command line on page 4-65.

4.11 Loading the Gnometris application on a Fixed Virtual Platform (FVP) on page 4-66.

4.12 Loading the Gnometris application on to an ARM® Linux target on page 4-67.

4.13 Configuring an RSE connection to work with an ARM® Linux target on page 4-68.

4.15 Connecting to the Gnometris application that is already running on an ARM<sup>®</sup> Linux target on page 4-75.

4.16 Debugging Gnometris on page 4-78.

### **Related references**

4.2 Examples provided with DS-5 on page 4-46.

#### **Related information**

About working sets. Creating a working set. Changing the top level element when displaying working sets. Deselecting a working set.

# 4.4 Creating a C or C++ project

You can create projects in DS-5 using the New Project dialog box.

To create a new C or C++ Project:

### Procedure

- 1. Select File > New > Project... from the main menu.
- 2. Expand the C/C++ group.
- 3. Select either C Project or C++ Project.
- 4. Click on Next.
- 5. Enter a **Project name**, for example, hello\_world.
- 6. Leave the **Use default location** option selected so that the project is created in the default folder shown. Alternatively, deselect this option and browse to your preferred project folder.
- 7. Select the type of project that you want to create, for example, **Executable** > **Empty Project**.

| 😣 🗈 C Project                                                                                                    |                              |           |
|----------------------------------------------------------------------------------------------------|------------------------------|-----------|
| <b>C Project</b><br>Create C project of selected type                                                                                           |                              |           |
| Project name: hello_world                                                                                                    | re/bello world               | Browse    |
| Choose file system: default ‡                                                                                                    |                              | Diotizen  |
| Project type:                                                                                                    | Toolchains:                  |           |
| 🔻 🗁 Executable                                                                                                    | ARM Compiler 6 (DS-5 b       | ouilt-in) |
| <ul> <li>Empty Project</li> <li>Hello World ANSI C Project</li> <li>Shared Library</li> <li>Static Library</li> <li>Makefile project</li> </ul> | Linux GCC                    |           |
| ☑ Show project types and toolchains only                                                                                                    | if they are supported on the | platform  |
| ? <back< th=""><th>Next &gt; Cancel</th><th>Finish</th></back<>                                                                                 | Next > Cancel                | Finish    |

Figure 4-3 Creating a new C project

- 8. Select a Toolchain, for example, ARM Compiler 6 (DS-5 built-in).
- 9. Click Finish to create your new project.

You can view the project in the Project Explorer view.

\_\_\_\_\_ Note \_\_\_\_\_

C project

This does not select a source language by default and leaves this decision to the compiler. C++ project

Selects C++ as the source language by default, regardless of file extension.

In both cases, the source language for the entire project, a source directory or individual source file can be configured in the build configuration settings.

# 4.5 Setting up the compilation tools for a specific build configuration

The C/C++ Build configuration panels enable you to set up the compilation tools for a specific build configuration, in your project. The settings in these panels determine how the compilation tools build an ARM executable image or library.

To access the build configuration panels:

### Procedure

- 1. Select the project in the **Project Explorer** view.
- 2. Select Properties from the Project menu.

— Note –

- 3. Expand C/C++ Build in the Properties dialog box.
- 4. Select Settings.
- 5. The **Configuration** panel shows the active configuration. If required, click **Manage Configurations...** from the **Configuration** panel to create a new build configuration or change the currently selected configuration.
- 6. The compilation tools available for the current project, and their respective build configuration panels are displayed in the **Tool Settings** tab. Select this tab and configure the build as required.

Makefile projects do not use these configuration panels. The Makefile must contain all the required compilation tool settings.

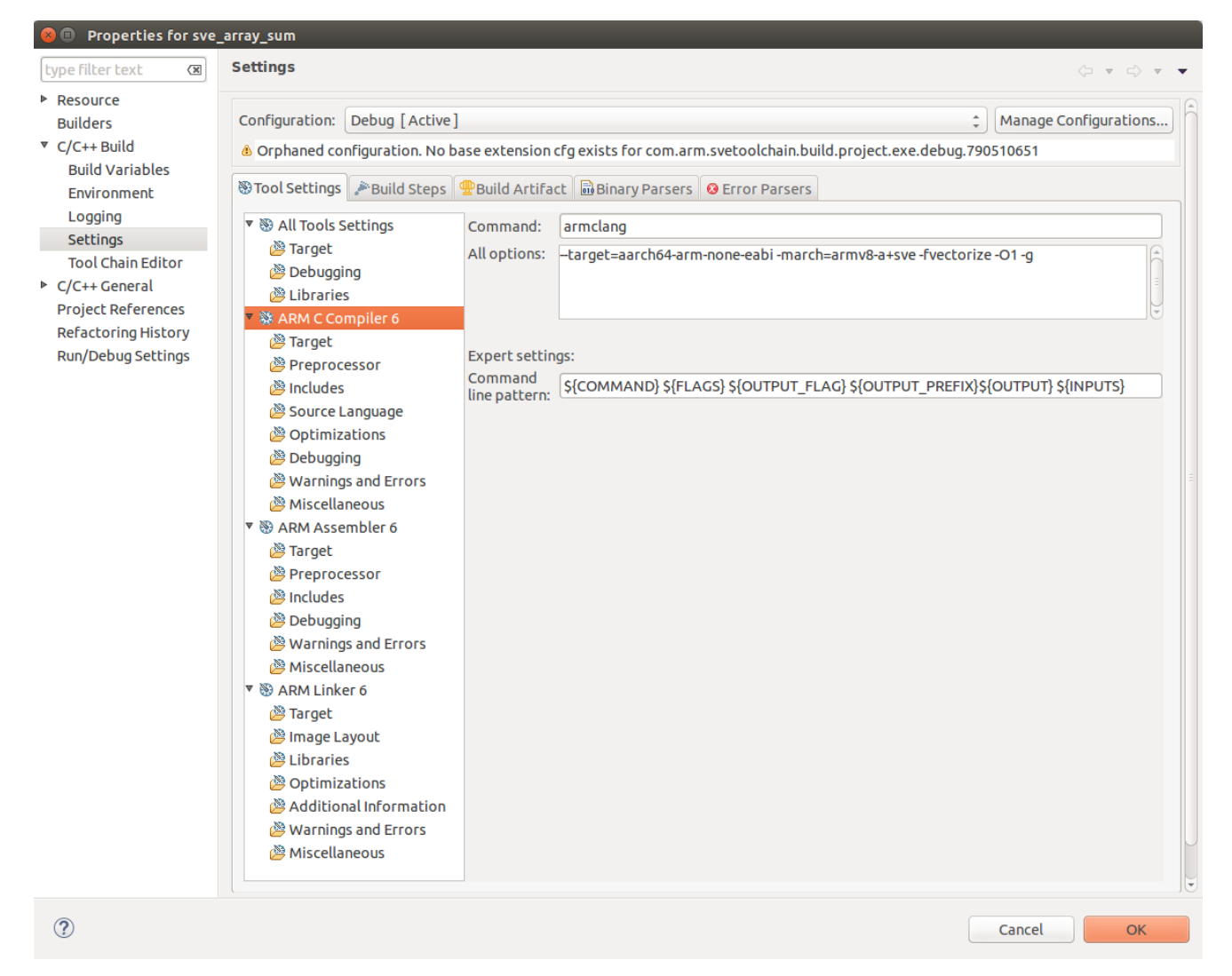

# Figure 4-4 Typical build settings dialog box for a C project

- 7. To set optimization settings, select **ARM C Compiler 6** > **Optimizations** to display the optimization settings and change them.
- To set a debug level, select ARM C Compiler 6 > Debugging to display debug settings and change them.
- 9. Click **OK** to save the settings.

# 4.6 Building the project

You can add source files to your project and build the application using the compiler in DS-5. After a successful build, you can create a debug configuration and run the application on the target.

### Procedure

- 1. In the **Project Explorer** view, right-click your project, for example hello\_world, and the select **File** > New > Source File.
- 2. In the **New Source File** dialog, enter the file name hello.c.
- 3. Click **Finish** to create the source file and open it in the code editing view. The source file is visible in the **Project Explorer** view, under the hello\_world project.
- 4. Add the following code to the new source file, and save the file.

```
#include <stdio.h>
int main()
{
    printf("Hello world\n");
    return 0;
}
```

5. In the Project Explorer view, right-click on the hello\_world project and select Build Project.

The axf file contains both the object code and debug symbols that enable the debugger to perform source-level debugging.

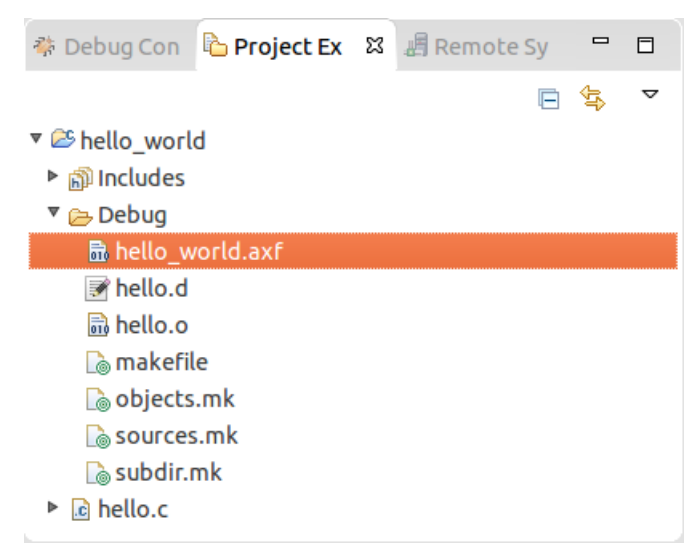

Figure 4-5 Compiled axf file

# 4.7 Creating a new DS-5 debug configuration for an FVP connection

This procedure describes how to create a new debug configuration in DS-5. You can use the debug configuration to connect and run your application on an FVP model or on a hardware target.

#### Procedure

- 1. From the DS-5 main menu, select **Run > Debug Configurations**.
- 2. In the left-hand panel of the Debug Configurations dialog, select .

| Debug Configurations                                                                                                    |                                                                                                    | ×     |
|----------------------------------------------------------------------------------------------------|----------------------------------------------------------------------------------------------------|-------|
| Create, manage, and run configura<br>Create, edit or choose a configuration t                                                                                                    | <b>tions</b><br>o launch a DS-5 debugging session.                                                                                                    | Ť.    |
| Image: Second Second | <ul> <li>Configure launch settings from this dialog:</li> <li> Press the 'New' button to create a configuration of the selected type. </li> <li> Press the 'Duplicate' button to copy the selected configuration. </li> <li> Press the 'Delete' button to remove the selected configuration. </li> <li> Press the 'Filter' button to configure filtering options. <ul> <li>Edit or view an existing configuration by selecting it.</li> </ul> </li> <li> Configure launch perspective settings from the 'Perspectives' preference page. </li> </ul> |       |
| ?                                                                                                    | Debug                                                                                                    | Close |

#### Figure 4-6 Create a new debug configuration

- 3. Click the **New** button to create a new DS-5 Debugger launch configuration. This displays the various tabs required to specify settings for loading your application on the target.
- 4. Give a name to the debug configuration. For example, hello\_world.
- 5. In the Connection tab, select ARM FVP (Installed with DS-5) > ARMv8-Ax1 Foundation Platform > Bare-Metal Debug > Debug ARMv8-A.

| Debug Configurations                                                                                                    |                                                                                                    | ×     |
|----------------------------------------------------------------------------------------------------|----------------------------------------------------------------------------------------------------|-------|
| Create, manage, and run configurations<br>(Debugger]: Debugging from a symbol, bu                                                                                                    | <b>s</b><br>ut no symbol files defined in the Files tab                                                                                                    | Ť.    |
| <ul> <li>Clear gives pecagging item a symbol, etc.</li> <li>(c) (C++ Application</li> <li>(c) (C++ Attach to Application</li> <li>(c) (C++ Attach to Application</li> <li>(c) (C++ Remote Application</li> <li>(c) (C++ Remote Application</li> </ul> | Name:       hello_world         Image:       hello_world         Select target       Select target         Select the manufacturer, board, project type and debug operation to use. Currently selected:         ARM FVP (Installed with DS-5)         • ARM FVP (Installed with DS-5)         • ARM FVP (Installed with DS-5)         • ARM FVP (Installed with DS-5)         • BaseR, P52x1         • Base, A32x1         • Base, A32x1         • Base, A33x1         • Base, A53x1         • Base, A57x1         • Base, A57x1         • Base, A57x2, A53x4         • Occomplication on the ARMv8A Foundation Platform         Connections |       |
| Filter matched 28 of 28 items                                                                                                    | Bare Metal Debug Model parameters                                                                                                    | Apply |
| ?                                                                                                    | Debug                                                                                                    | Close |

Figure 4-7 Select an FVP model to connect to

• You can enter a filter name, for example sve in the **Filter Platforms** field to help find the target you want to connect to.

- Tip -

– Note –

If you are connecting to a SVE enabled FVP model, ensure that the **Model parameters** field at the bottom of the debug configurations dialog is set to --plugin DS5://sw/models/bin/ ScalableVectorExtension.so -C bp.secure\_memory=false.

- 6. Select the **Files** tab, and under for the **Application on host to download** field, click **Workspace**. This displays all the projects in your current workspace.
- 7. Select your project, which you have built earlier, and within it, select the image you want to load, for example hello\_world.axf. Then click **OK**.

| Debug Configurations                                                                                                    | × ×                         |
|----------------------------------------------------------------------------------------------------|-----------------------------|
| Create, manage, and run configurations<br>Create, edit or choose a configuration to launce                                                                                                    | h a DS-5 debugging session. |
| Image: Second Second Secon | Name: hello_world           |
| Filter matched 28 of 28 items                                                                                                    | Revert Apply                |
| 0                                                                                                    | Debug Close                 |

### Figure 4-8 Specify the application to load

8. Select the Debugger tab, and then select the Debug from symbol option. Set the symbol to main.

| Debug Configurations                                                                                                    | X                                                                                                    |
|----------------------------------------------------------------------------------------------------|----------------------------------------------------------------------------------------------------|
| Create, manage, and run configurations<br>Create, edit or choose a configuration to laun                                                                                                    | a DS-5 debugging session.                                                                                                    |
| Image: Second Second Secon | Name: hello_world  Connection in Files A Debugger OS Awareness OF Arguments E Environment  Run control Connect only Debug from entry point Debug from symbol main Run target initialization debugger script (.ds / .py) File System Workspace Run debug initialization debugger script (.ds / .py) File System Workspace Execute debugger commands  Host working directory Use default S(workspace_loc) File System Workspace Paths Source search directory |
| Filter matched 28 of 28 items                                                                                                    | Revert Apply                                                                                                    |
| ?                                                                                                    | Debug Close                                                                                                    |

### Figure 4-9 Specify the debug symbol

- 9. Click **Debug** to connect and load the application on the FVP model. This launches the FVP model and also loads the debug information into the debugger. DS-5 also displays the connection status in the **Debug Control** view.
- 10. If a Confirm Perspective Switch dialog appears, click Yes.
- 11. The application stops at the main() function and is ready to run or debug.

| 🏘 Debug Control 🕴 🏠 Project Explorer 🛛 📕 Remote Systems |    |  |
|---------------------------------------------------------|----|--|
| 📄 🎕   💘 🧏 🗶 💐 🔍 🗸 🔿 🗸 🖓 🗸   🕨 💷 🎿 👁 🕼 🐩   🖷 🕾 🕸         | J- |  |
| $\bigtriangledown$                                      |    |  |
| A kello_world connected                                 |    |  |
| 🗰 ARMv8-A #1 stopped (EL3h)                             |    |  |
|                                                         |    |  |
|                                                         |    |  |
|                                                         |    |  |
|                                                         |    |  |
|                                                         |    |  |
|                                                         |    |  |
|                                                         |    |  |
|                                                         |    |  |
|                                                         |    |  |
| Status: connected                                       |    |  |

#### Figure 4-10 Debug Control view

12. Click the **Continue** button to continue running the application. You can view the application output in the **Target Console** view.

# 4.8 Running an application on an FVP with varying vector width

This describes running a simple program that has been compiled using ARM Compiler 6. It shows how you can increase the SVE vector width on the FVP model to reduce the total number of executed instructions.

This example uses a project, sve\_array\_sum, that is provided with DS-5, which you can import. The application contains two vectorizable loops. The first loop fills the array, values, with floating-point values. The second loop adds all these values together.

### Procedure

- 1. In the **Project Explorer** view, select the project sve\_array\_sum. If the project does not contain the compiled .axf file, then right-click the project and build it using ARM Compiler 6.
- DS-5 provides an FVP debug configuration for this project, sve\_array\_sum\_FVP. To open the debug configuration, right-click the project and select Debug As > Debug Configurations and select sve\_array\_sum\_FVP from the list of DS-5 Debugger configurations.
- 3. In the Model parameters field, specify these three options:
  - -C bp.secure\_memory=false
  - -C SVE.ScalableVectorExtension.veclen=2
  - --stat

The veclen option defines the SVE vector width, in units of 64-bit (8-byte) blocks. The maximum value of veclen is 32, which corresponds to the architectural maximum SVE vector width of 2048-bit (256-byte) blocks. The SVE architecture only supports vector lengths in 128-bit (16 byte) blocks, so all values of veclen must be even. For example, a veclen value of 8 signifies 512-bit vector width SVE registers.

The --stat option prints statistics about the application when the FVP model exits.

| Connections      |                  |                                                                                    |
|------------------|------------------|------------------------------------------------------------------------------------|
| Bare Metal Debug | Model parameters | Extension.so -C bp.secure_memory=false -C SVE.ScalableVectorExtension.veclen=2stat |

### Figure 4-11 Model parameters for vector length 128 bits (veclen=2)

- 4. Click Apply and then click Debug to load the application on the FVP model.
- To see the SVE registers, open the Registers view from the main menu Windows > Show View. If the SVE registers are not visible, in Register set, select All registers and then expand AARCH64 > SVE > Data.

When veclen is set to 2, the SVE Z registers are 128-bit registers.

| ■ Registers 🔀        | 🖻 🔗 0x                             | S.   | ~ - 8  |
|----------------------|------------------------------------|------|--------|
|                      | Linked: sve_array_sum_FVP          |      |        |
| Register Set: All re | gisters                            |      |        |
| Name                 | Value                              | Size | Access |
| 🖶 🗁 AArch64          | 747 of 747 registers               |      | (      |
| 🖶 🗁 Core             | 64 of 64 registers                 |      |        |
| 🖶 🗁 SIMD             | 160 of 160 registers               |      |        |
| 📮 🗁 SVE              | 48 of 48 registers                 |      |        |
| 🖨 🗁 Data             | 32 of 32 registers                 |      |        |
| 😐 🔍 Z0               | 0xDEADDEADDEADDEADDEADDEADDEADDEAD | 128  | R/W    |
| 🕀 🔍 Z1               | 0xDEADDEADDEADDEADDEADDEADDEADDEAD | 128  | R/W    |
| 🕀 🔍 Z2               | 0xDEADDEADDEADDEADDEADDEADDEADDEAD | 128  | R/W    |
| 🕀 🔍 Z3               | 0xDEADDEADDEADDEADDEADDEADDEADDEAD | 128  | R/W    |
| 🕀 🔍 Z4               | 0xDEADDEADDEADDEADDEADDEADDEADDEAD | 128  | R/W    |
| 🕀 🔍 Z5               | 0xDEADDEADDEADDEADDEADDEADDEADDEAD | 128  | R/W    |
| 🕀 🔍 Z6               | 0xDEADDEADDEADDEADDEADDEADDEADDEAD | 128  | R/W    |
| 🕀 🗣 🔍 Z7             | 0xDEADDEADDEADDEADDEADDEADDEADDEAD | 128  | R/W    |
| 🕀 🔍 Z8               | 0xDEADDEADDEADDEADDEADDEADDEADDEAD | 128  | R/W    |
| 🕀 🔍 Z9               | 0xDEADDEADDEADDEADDEADDEADDEADDEAD | 128  | R/W    |
| 🕀 🔍 Z10              | 0xDEADDEADDEADDEADDEADDEADDEADDEAD | 128  | R/W    |
| 🕀 🔍 Z11              | 0xDEADDEADDEADDEADDEADDEADDEADDEAD | 128  | R/W    |
| 🕀 🔍 Z12              | 0xDEADDEADDEADDEADDEADDEADDEADDEAD | 128  | R/W    |
| 🕀 🗣 🕲 Z13            | 0xDEADDEADDEADDEADDEADDEADDEADDEAD | 128  | R/W    |
| 🕀 🔍 Z14              | 0xDEADDEADDEADDEADDEADDEADDEADDEAD | 128  | R/W    |
| 🕀 🗣 🔍 Z15            | 0xDEADDEADDEADDEADDEADDEADDEADDEAD | 128  | R/W    |
| 🕀 🔍 Z16              | 0xDEADDEADDEADDEADDEADDEADDEADDEAD | 128  | R/W    |
| ((                   | m                                  |      | ))))   |

### Figure 4-12 SVE registers with vector length 128 bits (veclen=2)

- 6. Using the **Debug Control** view, you can step through the application or run it till a breakpoint is hit. You can open the **Debug Control** view using **Window** > **Show View**.
- 7. Using the **Debug Control** view, run the application to completion. Then right-click the connection and select **Disconnect from Target** to disconnect from the model.
- 8. Open the Target Console view from the main menu Window > Show View.

| 🖬 App Console 🖬 Target Console 🛿                              | 🕙 Error Log         | B    | R      | 6     | $\nabla$ |   |
|---------------------------------------------------------------|---------------------|------|--------|-------|----------|---|
| 勾 Linked:                                                     | sve_array_sum_FVP • |      |        |       |          |   |
| terminal_2: Listening for serial                              | connection on port  | 5000 | 9      |       |          | Ê |
| terminal 1: Listening for serial                              | connection on port  | 5002 | L<br>> |       |          |   |
| terminal_0: Listening for serial                              | connection on port  | 5003 | 3      |       |          |   |
| CADI server started listening to                              | port 7000           |      |        |       |          |   |
| CADI server is reported on port 7<br>Result was 523776 000000 | 000                 |      |        |       |          |   |
| Nesure was 525770.000000                                      |                     |      |        |       |          | - |
| Total instructions executed:                                  | 8897                |      |        |       |          | - |
| User time: 1.89 sec                                           |                     |      |        |       |          |   |
| CPU time: 4.83 sec                                            |                     |      |        |       |          |   |
| Elapsed clock: 275.00 sec                                     |                     |      |        |       |          |   |
| Circulation is termination. Because                           | . Cimulation monut  |      |        |       | _        |   |
| Simulation is terminating. Reason                             | : Simulation reques | sted | snu    | Laowi | 1        | ¥ |

Figure 4-13 Target console with vector length 128 bits (veclen=2)

#### — Note —

The statistics output shows *Total instructions executed: 8897*. This number might be different depending on the other compiler settings.

9. To change the vector width for the FVP model, open the debug configurations for the project. In the **Model parameters**, change the veclen parameter to 32. Then click **Debug**.

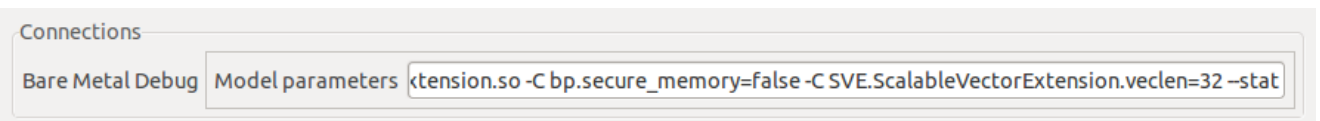

#### Figure 4-14 Model parameters for vector length 2048 bits (veclen=32)

10. Go to the **Registers** view and note that the SVE Z registers are 2048-bit registers when veclen is 32.

|              | E 🔗                                                                                                    | 0x (                                                                                                    | \$°                                                                                                    |                                                                                                    |
|--------------|----------------------------------------------------------------------------------------------------|----------------------------------------------------------------------------------------------------|----------------------------------------------------------------------------------------------------|----------------------------------------------------------------------------------------------------|
| 🔄 Linked: sv | e_array_sum                                                                                                    | _FVP •                                                                                                    |                                                                                                    |                                                                                                    |
| l registers  |                                                                                                    |                                                                                                    |                                                                                                    | ŀ                                                                                                    |
| Value        |                                                                                                    | Size                                                                                                    | Access                                                                                                    |                                                                                                    |
| 747 of 74    | 7 registers                                                                                                    |                                                                                                    |                                                                                                    |                                                                                                    |
| 64 of 64     | registers                                                                                                    |                                                                                                    |                                                                                                    |                                                                                                    |
| 160 of 16    | 0 registers                                                                                                    |                                                                                                    |                                                                                                    |                                                                                                    |
| 48 of 48     | registers                                                                                                    |                                                                                                    |                                                                                                    |                                                                                                    |
| 32 of 32     | registers                                                                                                    |                                                                                                    |                                                                                                    |                                                                                                    |
|              | -                                                                                                    | 2048                                                                                                    | R/W                                                                                                    |                                                                                                    |
|              | -                                                                                                    | 2048                                                                                                    | R/W                                                                                                    |                                                                                                    |
|              | •                                                                                                    | 2048                                                                                                    | R/W                                                                                                    |                                                                                                    |
|              | •                                                                                                    | 2048                                                                                                    | R/W                                                                                                    |                                                                                                    |
|              | -                                                                                                    | 2048                                                                                                    | R/W                                                                                                    |                                                                                                    |
|              | •                                                                                                    | 2048                                                                                                    | R/W                                                                                                    |                                                                                                    |
|              | -                                                                                                    | 2048                                                                                                    | R/W                                                                                                    |                                                                                                    |
|              | -                                                                                                    | 2048                                                                                                    | R/W                                                                                                    |                                                                                                    |
|              | -                                                                                                    | 2048                                                                                                    | R/W                                                                                                    |                                                                                                    |
|              | -                                                                                                    | 2048                                                                                                    | R/W                                                                                                    |                                                                                                    |
| )            | -                                                                                                    | 2048                                                                                                    | R/W                                                                                                    |                                                                                                    |
|              | •                                                                                                    | 2048                                                                                                    | R/W                                                                                                    |                                                                                                    |
| 2            | •                                                                                                    | 2048                                                                                                    | R/W                                                                                                    |                                                                                                    |
| 1            | •                                                                                                    | 2048                                                                                                    | R/W                                                                                                    |                                                                                                    |
| ł            | •                                                                                                    | 2048                                                                                                    | R/W                                                                                                    |                                                                                                    |
| ;            | •                                                                                                    | 2048                                                                                                    | R/W                                                                                                    |                                                                                                    |
| j            | •                                                                                                    | 2048                                                                                                    | R/W                                                                                                    |                                                                                                    |
|              | Linked: svo<br>ll registers Value 747 of 74 64 of 64 160 of 16 48 of 48 32 of 32 6 0 1 0 1 0 1 0 1 0 1 0 1 0 1 0 1 0 1 0 | Linked: sve_array_sum         Uregisters         Value         747 of 747 registers         64 of 64 registers         160 of 160 registers         48 of 48 registers         32 of 32 registers         •         •         •         •         •         •         •         •         •         •         •         •         •         •         •         •         •         •         •         •         •         •         •         •         •         •         •         •         •         •         •         •         •         •         •         •         •         •         •         •         •         •         •         •         • | Value       Size         747 of 747 registers       64 of 64 registers         160 of 160 registers       160 of 32 registers         32 of 32 registers       2048         2048       2048         2048       2048         2048       2048         2048       2048         2048       2048         2048       2048         2048       2048         2048       2048         2048       2048         2048       2048         2048       2048         2048       2048         2048       2048         2048       2048         2048       2048         2048       2048         2048       2048         2048       2048         2048       2048         2048       2048         2048       2048         2048       2048         2048       2048         2048       2048         2048       2048         2048       2048         2048       2048         2048       2048         2048       2048 | Value         Size         Access           747 of 747 registers         -         -           64 of 64 registers         -         -           160 of 160 registers         -         -           32 of 32 registers         -         -           2048         R/W         -         2048           2048         R/W         -         2048           2043         R/W         -         2048           2043         R/W         -         2048           2043         R/W         -         2048           2044         R/W         -         2048           2044         R/W         2048         R/W           2044         R/W         -         2048           2044         R/W         -         2048           2044         R/W         -         2048           2044         R/W         -         2048           2045         R/W         -         2048           2045         R/W         -         2048           2044         R/W         -         2048           2044         R/W         -           2044         R/W |

#### Figure 4-15 SVE registers with vector length 2048 bits (veclen=32)

11. Run the application to completion and then disconnect from the target. In the **Target Console** view, see that the total instructions executed is lower. The wider the SVE vector, the fewer instructions are needed to process the array.

 $\nabla$   $\Box$ 🗖 App Console 🗖 Target Console 🛱 🥺 Error Log ♣ Linked: sve\_array\_sum\_FVP ▼ terminal 0: Listening for serial connection on port 5000 terminal 1: Listening for serial connection on port 5001 terminal 2: Listening for serial connection on port 5002 terminal 3: Listening for serial connection on port 5003 CADI server started listening to port 7000 CADI server is reported on port 7000 Result was 523776.000000 Total instructions executed: 6257 User time: 0.66 sec Kernel time: 1.62 sec CPU time: 2.28 sec Elapsed clock: 118.00 sec Simulation is terminating. Reason: Simulation requested shutdown

Figure 4-16 Target console with vector length 2048 bits (veclen=32)

# 4.9 Building the gnometris project from Eclipse

gnometris is an ARM Linux application that you can run and debug on your target. The supplied project contains prebuilt image binaries. Use these instructions to rebuild the project.

#### Procedure

- 1. *Import* on page 4-48 the ARMv7 Linux application examples into your workspace. These include the gnometris example.
- 2. Download and copy the DS-5 Linux example distribution into your workspace.
- 3. Select the gnometris project in the **Project Explorer** view.
- 4. Select Build Project from the Project menu.

The gnometris example contains a Makefile to build the project. The Makefile provides the usual make rules: clean, all, and rebuild.

When you build the gnometris project, it produces the following applications:

- A stripped version of the application containing no debug information. This is for downloading to the target.
- A larger sized version of the application containing full debug information for use by the debugger when debugging at the source level.

#### **Related tasks**

4.3 Importing the example projects into Eclipse on page 4-48.

4.10 Building the gnometris project from the command line on page 4-65.

4.11 Loading the Gnometris application on a Fixed Virtual Platform (FVP) on page 4-66.

- 4.12 Loading the Gnometris application on to an ARM® Linux target on page 4-67.
- 4.13 Configuring an RSE connection to work with an ARM® Linux target on page 4-68.

4.15 Connecting to the Gnometris application that is already running on an ARM<sup>®</sup> Linux target on page 4-75.

4.16 Debugging Gnometris on page 4-78.

### **Related references**

4.2 Examples provided with DS-5 on page 4-46.

### **Related information**

Working with projects.

# 4.10 Building the gnometris project from the command line

gnometris is an ARM Linux application that you can run and debug on your target. The supplied project contains prebuilt image binaries. Use these instructions to rebuild the project from the command line.

### Procedure

- 1. *Download* the DS-5 Linux distribution examples (Linux\_distribution\_example.zip) and extract it into the working directory.
- 2. Extract the contents of the Linux\_examples.zip archive file located in DS-5\_install\_directory/ examples/ into the working directory. This zip file includes the gnometris example project source.
- 3. Open the DS-5 Command Prompt command-line console or a Unix bash shell.
- 4. Navigate to ../<working-directory>/gnometris.
- 5. At the prompt, enter make.

The gnometris example contains a Makefile to build the project. The Makefile provides the usual make rules: clean, all, and rebuild.

When you build the gnometris project, it produces the following applications:

- A stripped version of the application containing no debug information. This is for downloading to the target.
- A larger sized version of the application containing full debug information for use by the debugger when debugging at the source level.

### **Related tasks**

4.3 Importing the example projects into Eclipse on page 4-48.

- 4.9 Building the gnometris project from Eclipse on page 4-64.
- 4.11 Loading the Gnometris application on a Fixed Virtual Platform (FVP) on page 4-66.
- 4.12 Loading the Gnometris application on to an ARM® Linux target on page 4-67.
- 4.13 Configuring an RSE connection to work with an ARM® Linux target on page 4-68.

4.15 Connecting to the Gnometris application that is already running on an ARM<sup>®</sup> Linux target on page 4-75.

4.16 Debugging Gnometris on page 4-78.

### **Related references**

4.2 Examples provided with DS-5 on page 4-46.

# 4.11 Loading the Gnometris application on a *Fixed Virtual Platform* (FVP)

You can load the Gnometris application on to an FVP that is running ARM Linux.

An FVP enables you to run and debug applications on your host workstation without using any hardware targets.

A preconfigured FVP connection is available that automatically boots Linux, launches gdbserver, and then launches the application.

### Procedure

- 1. Launch Eclipse.
- 2. Click on the Project Explorer view.
- 3. Expand the gnometris project folder.
- 4. Right-click on the launch file, gnometris-FVP.launch.
- 5. In the context menu, select **Debug As**.
- 6. Select the gnometris-FVP.launch entry in the submenu.
- 7. Debugging requires the **DS-5 Debug** perspective. If the **Confirm Perspective Switch** dialog box opens, click **Yes** to switch perspective.

### **Related tasks**

4.3 Importing the example projects into Eclipse on page 4-48.

4.9 Building the gnometris project from Eclipse on page 4-64.

4.10 Building the gnometris project from the command line on page 4-65.

4.12 Loading the Gnometris application on to an ARM® Linux target on page 4-67.

4.13 Configuring an RSE connection to work with an ARM<sup>®</sup> Linux target on page 4-68.

4.15 Connecting to the Gnometris application that is already running on an ARM<sup>®</sup> Linux target on page 4-75.

4.16 Debugging Gnometris on page 4-78.

### **Related references**

4.2 Examples provided with DS-5 on page 4-46.

### **Related information**

Configuring a connection to an FVP. Debug Configurations - Connection tab. Debug Configurations - Files tab. Debug Configurations - Debugger tab. Debug Configurations - Environment tab.

# 4.12 Loading the Gnometris application on to an ARM<sup>®</sup> Linux target

You can load the Gnometris application on to a target that is running ARM Linux. DS-5 provides preconfigured target connection settings that connect the debugger to gdbserver running on supported ARM architecture-based platforms.

### Procedure

- 1. Obtain the IP address of the target. You can use the ifconfig application in a Linux console. The IP address is denoted by the **inet addr**.
- 2. Boot the appropriate Linux distribution on the target.
- 3. Launch Eclipse.
- 4. Transfer the application and related files to the ARM Linux target, run the application, and then connect the debugger. There are several ways to do this:
  - Use a *Secure SHell* (SSH) connection with the *Remote System Explorer* (RSE) provided with DS-5 to set up the target and run the application. When the application is running you can then connect the debugger to the running target.
  - Use an external file transfer utility such as PuTTY.

### **Related tasks**

4.3 Importing the example projects into Eclipse on page 4-48.

4.9 Building the gnometris project from Eclipse on page 4-64.

4.10 Building the gnometris project from the command line on page 4-65.

4.11 Loading the Gnometris application on a Fixed Virtual Platform (FVP) on page 4-66.

4.13 Configuring an RSE connection to work with an ARM® Linux target on page 4-68.

4.15 Connecting to the Gnometris application that is already running on an ARM<sup>®</sup> Linux target on page 4-75.

4.16 Debugging Gnometris on page 4-78.

### **Related references**

4.2 Examples provided with DS-5 on page 4-46.

### **Related information**

Debug Configurations - Connection tab. Debug Configurations - Files tab. Debug Configurations - Debugger tab. Debug Configurations - Environment tab. Target management terminal for serial and SSH connections. Remote Systems view.

# 4.13 Configuring an RSE connection to work with an ARM<sup>®</sup> Linux target

On some targets, you can use a *Secure SHell* (SSH) connection with the *Remote System Explorer* (RSE) provided with DS-5.

### Procedure

- 1. In the **Remote Systems** view, click the **Define a connection to remote system** option on the toolbar.
- 2. In the Select Remote System Type dialog box, expand the General group and select SSH Only.

| New Connection                                                           |     |
|--------------------------------------------------------------------------|-----|
| Select Remote System Type<br>Connection for SSH access to remote systems | -0- |
| System type:                                                             |     |
| type filter text                                                         |     |
| <ul> <li>▲ General</li> <li>♣ FTP Only</li> <li>➡ SSH Only</li> </ul>    |     |
|                                                                          |     |

Figure 4-17 Selecting a connection type

- 3. Click Next.
- 4. In **Remote SSH Only System Connection**, enter the remote target IP address or name in the **Host name** field.

| New Connection           |                                   |        |  |  |  |
|--------------------------|-----------------------------------|--------|--|--|--|
| Remote SSH Only Syste    | Remote SSH Only System Connection |        |  |  |  |
| Define connection inform | ation                             |        |  |  |  |
|                          |                                   |        |  |  |  |
| Parent profile:          | E107767                           | -      |  |  |  |
|                          |                                   |        |  |  |  |
| Host name:               | 10.2.195.169                      | -      |  |  |  |
| Connection name:         | 10.2.195.169                      |        |  |  |  |
| Description:             |                                   |        |  |  |  |
| Verify bost name         |                                   |        |  |  |  |
| Configure proxy settings |                                   |        |  |  |  |
|                          |                                   |        |  |  |  |
|                          |                                   |        |  |  |  |
|                          |                                   |        |  |  |  |
|                          |                                   |        |  |  |  |
|                          |                                   |        |  |  |  |
|                          |                                   |        |  |  |  |
|                          |                                   |        |  |  |  |
|                          |                                   |        |  |  |  |
|                          |                                   |        |  |  |  |
| ?                        | < Back Next > Einish              | Cancel |  |  |  |

5. Click Next.

- Figure 4-18 Enter connection information
- 6. Verify if the Sftp Files Configuration and Available Services are what you require.

| New Connection                                                                                                    |                 |          |        |
|----------------------------------------------------------------------------------------------------|-----------------|----------|--------|
| Sftp Files<br>Define subsystem information                                                                                                    |                 |          |        |
| Configuration                                                                                                    | Properties      |          |        |
| Image: Services         Image: Service service         Image: Service service service         Image: Service service service         Image: Service service service service         Image: Service service se | Property        | Value    |        |
| Description                                                                                                    |                 |          |        |
| Access a remote file system via Ssh /                                                                                                    | / Sftp protocol |          |        |
| ? < <u>B</u> ack                                                                                                    | Next >          | <u> </u> | Cancel |

- 7. Click Next.
- 8. Verify if the Ssh Shells Configuration and Available Services are what you require.

Figure 4-19 Sftp Files options

| New Connection                   |                        |                                 |
|----------------------------------|------------------------|---------------------------------|
| Ssh Shells                       |                        |                                 |
| Define subsystem information     |                        |                                 |
| Configuration                    | Properties             |                                 |
| ssh.shells                       | Property               | Value                           |
| Available Services               | J                      |                                 |
| <ul> <li></li></ul>              |                        |                                 |
| Description                      |                        |                                 |
| Work with shells and commands on | remote systems using t | he Secure Shell (ssh) protocol. |
| ? < Back                         | Next >                 | Finish Cancel                   |

# 9. Click Next.

10. Verify if the **Ssh Terminals Configuration** and **Available Services** are what you require.

Figure 4-20 Defining the shell services

ARM 100950\_0527\_00\_en

| New Connection                                                |                   |                                        |
|---------------------------------------------------------------|-------------------|----------------------------------------|
| Ssh Terminals                                                 |                   |                                        |
| Define subsystem information                                  |                   |                                        |
| Configuration                                                 | Properties        |                                        |
| ssh.terminals                                                 | Property          | Value                                  |
| Available Services                                            |                   |                                        |
| SSH Terminal Service<br>SSH Connector Service<br>SSH Settings |                   |                                        |
| Description                                                   |                   |                                        |
| Work with terminals and commands                              | on remote systems | using the Secure Shell (ssh) protocol. |
| ? < Back                                                      | Next >            | Finish Cancel                          |

Figure 4-21 Defining the terminal services

# 11. Click Finish.

12. In the Remote Systems view:

- a. Right-click on the target and select Connect from the context menu.
- b. In the Enter Password dialog box, enter a UserID and Password if required.
- c. Click **OK** to close the dialog box.

Your SSH connection is now set up. You can copy any required files from the local file system on to the target file system. You can do this by dragging and dropping the relevant files in the **Remote Systems** view.

### **Related tasks**

4.3 Importing the example projects into Eclipse on page 4-48.

4.9 Building the gnometris project from Eclipse on page 4-64.

4.10 Building the gnometris project from the command line on page 4-65.

4.11 Loading the Gnometris application on a Fixed Virtual Platform (FVP) on page 4-66.

4.12 Loading the Gnometris application on to an ARM® Linux target on page 4-67.

4.15 Connecting to the Gnometris application that is already running on an ARM<sup>®</sup> Linux target on page 4-75.

4.16 Debugging Gnometris on page 4-78.

### **Related references**

4.2 Examples provided with DS-5 on page 4-46.
## **Related information**

Debug Configurations - Connection tab. Debug Configurations - Files tab. Debug Configurations - Debugger tab. Debug Configurations - Environment tab. Target management terminal for serial and SSH connections. Remote Systems view.

# 4.14 Launching gdbserver with an application

To launch gdbserver with the application:

## Procedure

- 1. Open a terminal shell that is connected to the target.
- 2. In the Remote Systems view, right-click on Ssh Terminals.
- 3. Select Launch Terminal to open a terminal shell.
- 4. In the terminal shell, navigate to the directory where you copied the application, then execute the required commands.

For example, to launch Gnometris:

```
export DISPLAY=ip:0.0
gdbserver :port gnometris
```

where:

ip

is the IP address of the host to display the Gnometris game

port

is the connection port between gdbserver and the application, for example 5000.

—— Note ———

If the target has a display connected to it then you do not need to use the export DISPLAY command.

# 4.15 Connecting to the Gnometris application that is already running on an ARM<sup>®</sup> Linux target

Describes how to connect to the Gnometris application that is already running on a ARM Linux target.

### Prerequisites

- *gdbserver* and the Gnometris application running on the target and awaiting a connection on the appropriate port.
- The Gnometris application files available in your host workspace.

#### Procedure

- 1. Select **Debug Configurations...** from the **Run** menu.
- 2. Select **DS-5 Debugger** from the configuration tree and then click on **New** to create a new configuration. Alternatively you can select an existing DS-5 Debugger configuration and then click on **Duplicate** from the toolbar.
- 3. In the Name field, enter a suitable name for the new configuration.
- 4. Click on the Connection tab and:
  - a. In the Select target panel, browse and select Linux Application Debug > Connections via gdbserver > Connect to already running application.
  - b. In the **Connections** panel, enter the TCP **Address** and **Port** details of the *gdbserver* running on the target system.

| Debug Configurations                                                                                                    |                                                                                                    | ×      |
|----------------------------------------------------------------------------------------------------|----------------------------------------------------------------------------------------------------|--------|
| Create, manage, and run configurations                                                                                                    |                                                                                                    | Ť.     |
| Image: Second Second | Name:       Gnometris         Image:       Gnometris         Image:       Connection         Select target       Select target         Select target       Select target         Select target       Select target         Image:       Connection Debug / Application Debug / Connections via gdbserver / Connect to already running application         Filter platforms <ul> <li>Connections via Adrehds gdbserver</li> <li>Connections via gdbserver</li> <li>Connections via gdbserver</li> <li>Connections via gdbserver</li> <li>Connections via gdbserver</li> <li>Connections via gdbserver</li> <li>Connection and debug application</li> <li>Start gdbserver and debug target-resident application</li> <li>Start gdbserver and debug target-resident application</li> <li>Mindspeed</li> <li>Mindspeed</li> <li>Mistral</li> <li>DS-5 Debugger will connect to an already running gdbserver on the target system.</li> <li>Connections</li> <li>gdbserver (TCP)</li> <li>Port:</li> <li>5001</li> <li>W Use Extended Mode</li> <li>Terminate gdbserver on disconnect</li> </ul> |        |
| Filter matched 19 of 19 items                                                                                                    | Apply                                                                                                    | Revert |
| 0                                                                                                    | Debug                                                                                                    | Close  |

#### Figure 4-22 Typical connection configuration for Linux application debug

5. Click on the Files tab and:

- a. Select **Load symbols from file** and then select the application image containing debug information. For example: H:\workspace\gnometris\gnometris.
- b. Click Add a new resource to the list to add another file entry.
- c. Select **Load symbols from file** and then select the shared library that is required by the Gnometris application. For example: H:\workspace\gnometris\libgames-support.so.

| Debug Configurations                                                                                                    |                                                                                                    |  |  |  |  |
|----------------------------------------------------------------------------------------------------|----------------------------------------------------------------------------------------------------|--|--|--|--|
| Create, manage, and run configurations<br>Create, edit or choose a configuration to launch a DS-5 deb                                                                                                    | ugging session.                                                                                                    |  |  |  |  |
| Image: Second Second | Name:       Gnometris         Image: Connection (in) Files       Image: Debugger (in) OS Awareness (In) Arguments (Image: Debugger (in) OS Awareness (In) Arguments)         Files       Image: Image: Debugger (in) OS Awareness (In) Arguments)         Image: Structure of the system       Image: Image: Image: Debugger (Image: Debugger (Image: Debugger |  |  |  |  |
| Filter matched 19 of 19 items                                                                                                    | Apply Revert                                                                                                    |  |  |  |  |
| ?                                                                                                    | <u>D</u> ebug Close                                                                                                    |  |  |  |  |

### Figure 4-23 Typical file selection for Linux application debug

- 6. Click on the **Debugger** tab, and:
  - a. In the Run control panel, select Debug from symbol.
  - b. Enter **main** in the field provided.
- 7. In the Host working directory panel, select Use default.

| Debug Configurations                                                                                                    |                                                                                                    | X                     |
|----------------------------------------------------------------------------------------------------|----------------------------------------------------------------------------------------------------|-----------------------|
| Create, manage, and run configurations                                                                                                    |                                                                                                    | *                     |
| Create, edit or choose a configuration to launch a DS-5 debu                                                                                                    | gging session.                                                                                                    |                       |
|                                                                                                    | Name: Gnometris                                                                                                    |                       |
| type filter text  C/C++ Application  C/C++ Application                                                                                                    | 🗢 Connection 🔚 Files 🏘 Debugger 🛛 🍓 OS Awareness 🕬 Arguments 🚾 Environment                                               |                       |
| C C/C++ Attach to Application<br>C C/C++ Postmortem Debugger<br>C C/C++ Remote Application                                                                                                    | Run control  Connect only Debug from entry point Debug from symbol main                                                  |                       |
| ▲ 眷 DS-5 Debugger<br>篠 Gnometris                                                                                                    | Run target initialization debugger script (.ds / .py)                                                                    |                       |
| e <sup>™</sup> IronPython Run<br>e <sup>₩</sup> IronPython unittest                                                                                                    | Run debug initialization debugger script (.ds / .py)                                                                     | Workspace             |
| <ul> <li>Java Applet</li> <li>Java Application</li> </ul>                                                                                                    | Freezute debugger commandd                                                                                               | File System Workspace |
| <ul> <li>Java Application</li> <li>Ju JUnit</li> <li>Ju JUnit</li> <li>Jython run</li> <li>Jython unittest</li> <li>Launch Group</li> <li>PyDev Ojango</li> <li>PyDev Google App Run</li> <li>Python Run</li> <li>Python Run</li> <li>Python unittest</li> <li>Remote Java Application</li> </ul> | Host working directory<br>V Use default<br>S(workspace_loc)<br>Paths<br>Source search directory<br>File System Workspace | ile System Workspace  |
| Filter matched 19 of 19 items                                                                                                    |                                                                                                    | Abbix vezet           |
| ?                                                                                                    | [                                                                                                    | Debug Close           |

#### Figure 4-24 Typical debugger settings for Linux application debug

- 8. Click on **Debug** to start the debugger and run to the main() function.
- 9. Debugging requires the DS-5 Debug perspective. If the **Confirm Perspective Switch** dialog box opens, click **Yes** to switch perspective.

### **Related tasks**

- 4.3 Importing the example projects into Eclipse on page 4-48.
- 4.9 Building the gnometris project from Eclipse on page 4-64.
- 4.10 Building the gnometris project from the command line on page 4-65.
- 4.11 Loading the Gnometris application on a Fixed Virtual Platform (FVP) on page 4-66.
- 4.12 Loading the Gnometris application on to an ARM<sup>®</sup> Linux target on page 4-67.
- 4.13 Configuring an RSE connection to work with an ARM® Linux target on page 4-68.

4.16 Debugging Gnometris on page 4-78.

### **Related references**

4.2 Examples provided with DS-5 on page 4-46.

### **Related information**

Debug Configurations - Connection tab. Debug Configurations - Files tab. Debug Configurations - Debugger tab. Debug Configurations - Environment tab.

# 4.16 Debugging Gnometris

Debugging the Gnometris application using the example project containing the image binaries and libraries provided with DS-5.

### Procedure

- 1. Ensure that you are connected to the target, Gnometris is running, and the debugger is waiting at the main() function.
- 2. In the Project Explorer view, open the Gnometris directory to see a list of all the source files.
- 3. Double-click on the file blockops-noclutter.cpp to open the file.
- 4. In the blockops-noclutter.c file, find the line BlockOps::rotateBlock(), and double click in the vertical bar on the left-hand side of the C/C++editor to add a breakpoint. A marker is placed in the vertical bar of the editor and the **Breakpoints** view updates to display the new information.
- 5. Click on Continue in the Debug Control view to continue running the program.
- 6. Start a new Gnometris game on the target. When a block arrives, press the up cursor key to hit the breakpoint.
- 7. Select the **Registers** view to see the values of the registers.
- 8. Select the **Disassembly** view to see the disassembly instructions. You can also double click in the vertical bar on the left-hand side of this view to set breakpoints on individual instructions.
- 9. In the **Debug Control** view, click on **Step Over Source Line** to move to the next line in the sourcefile. All the views update as you step through the source code.

—— Tip -

Select the **History** view to see a list of all the debugger commands generated during the current debug session. You can select one or more commands and then click on **Exports the selected lines as a script** to create a script file for future use.

## **Related tasks**

4.3 Importing the example projects into Eclipse on page 4-48.

- 4.9 Building the gnometris project from Eclipse on page 4-64.
- 4.10 Building the gnometris project from the command line on page 4-65.
- 4.11 Loading the Gnometris application on a Fixed Virtual Platform (FVP) on page 4-66.
- 4.12 Loading the Gnometris application on to an ARM<sup>®</sup> Linux target on page 4-67.
- 4.13 Configuring an RSE connection to work with an ARM® Linux target on page 4-68.

4.15 Connecting to the Gnometris application that is already running on an ARM<sup>®</sup> Linux target on page 4-75.

### **Related references**

4.2 Examples provided with DS-5 on page 4-46.

### **Related information**

C/C++ editor. Debug Control view. Registers view.

# 4.17 Debugging a loadable kernel module

You can use DS-5 to develop and debug a loadable kernel module. Loadable modules can be dynamically inserted and removed from a running kernel during development without the need to frequently recompile the kernel.

This tutorial uses a simple character device driver modex.c which is part of the ARMv7 Linux application examples available in DS-5.

You can use modex.c to compile, run, and debug against your target. The readme.html in the DS-5\_install\_directory/examples/docs/kernel\_module contains information about customizing this for your target.

------ Note -----

If you are working with your own module, before you can debug it, you must ensure that you:

- Unpack kernel source code and compile the kernel against exactly the same kernel version as your target.
- Compile the loadable module against exactly the same kernel version as your target.
- Ensure that you compile both images with debug information. The debugger requires run-time information from both images when debugging the module.

### Procedure

- 1. Create a new **Debug Configuration**.
  - a. From the main DS-5 menu, select **Run** > **Debug Configurations**.
  - b. In the **Debug Configurations** dialog box, create a **New Launch Configuration** and give it a name. For example, my\_board.
  - c. In the **Connection** tab, select the target and platform and set up your target connection.

| Debug Configurations                                                                                                    |                                                                                                    | ×      |
|----------------------------------------------------------------------------------------------------|----------------------------------------------------------------------------------------------------|--------|
| Create, manage, and run configurations                                                                                                    |                                                                                                    | -      |
|                                                                                                    |                                                                                                    | ~~~~   |
|                                                                                                    | Name: my_board                                                                                                    |        |
| type filter text                                                                                                    | 🖇 Connection 🕼 Files 🏶 Debugger 🆓 OS Awareness 🕬 Arguments 🚾 Environment                                                                                                    |        |
| <ul> <li>         森 gnometris-FVP-example         森 gnometris-gdbserver-example         森 hello-FVP-example         森 HelloWorld_Linux_FVP         </li> </ul> | Select target<br>Select the manufacturer, board, project type and debug operation to use. Currently selected:<br>beagleboard.org / OMAP 3530 / Linux Kernel and/or Device Driver Debug / Debug Cortex-A8                                                                                                    |        |
| # HelloWorld_Linux_FVP_Testing<br>kernel-mainapp-FVP-EB-example<br>kernel-mainapp-FVP-VE-example                                                               | Filter platforms    beagleboard.org   OMAD 3530                                                                                                    | •      |
| 校 kernel-module-FVP-EB-example<br>教 kernel-module-FVP-VE-example<br>教 my_board                                                                                 | Bare Metal Debug     Inux Application Debug     Constant to alcost the second second sec |        |
| <ul> <li>Streamline_annotate-gdbserver-exam</li> <li>threads-FVP-example</li> <li>threads-gdbserver-example</li> </ul>                                         | Download and debug application<br>Start gdbserver and debug target resident application                                                                                                    |        |
| xaos-rvr-example     Xaos-gdbserver-example     Eclipse Application     E                                                                                      | Debug Cortex-A8                                                                                                    | ~      |
| e <sup>™</sup> Iron Python Run<br>e <sup>₩</sup> Iron Python unittest                                                                                          | Target Connection DSTREAM                                                                                                    |        |
| Java Applet<br>Java Application<br>Ju JUnit                                                                                                    | DS-5 Debugger will connect to a DSTREAM to debug a Linux kernel.                                                                                                    |        |
| ਹੁੰਨੂੰ JUnit Plug-in Test<br>ਦ੍ਰਾ Jython run                                                                                                    | Connections                                                                                                    |        |
| Jython unittest                                                                                                    | Linux Kernel Debug Connection USB:000007                                                                                                    | Browse |
|                                                                                                    |                                                                                                    |        |
| Filter matched 40 of 42 items                                                                                                    | Apply                                                                                                    | Kevert |
| 0                                                                                                    | Debug                                                                                                    | Close  |

# Figure 4-25 Typical connection settings for a Linux kernel/Device Driver Debug

d. In the **Files** tab, set up the debugger settings to load debug information for the Linux kernel and the module.

| Debug Configurations                                                                            |                       | ×  |
|-------------------------------------------------------------------------------------------------|-----------------------|----|
| Create, manage, and run configurations<br>Create, edit or choose a configuration to launch a DS | -5 debugging session. | ñ. |
| Create, edit or choose a configuration to launch a DS                                           | S debugging session.  | E  |
| € PyDev Django +<br>+ mi →<br>Filter matched 40 of 42 items                                     | Apply Reyert          |    |
| •                                                                                               | Debug         Close   |    |

### Figure 4-26 Typical Files settings for a Linux kernel/Device Driver Debug

- e. In the **Debugger** tab, select **Connect only** in the **Run control** panel.
- f. Click **Debug** to connect the debugger to the target.
- 2. Configure and connect a terminal shell to the target. You can use the *Remote System Explorer* (RSE) provided with DS-5.
- 3. Using RSE, copy the compiled module to the target:
  - a. On the host workstation, navigate to .../linux\_system/kernel\_module/stripped/modex.ko file.
  - b. Drag and drop the module to a writeable directory on the target.
- 4. Using the terminal shell, insert the modex.ko kernel module.
  - a. Navigate to the location of the kernel module.
  - b. Execute the following command: insmod modex.ko
     The Modules view updates to display details of the loaded module.
- 5. To debug the module, set breakpoints, run, and step as required.
- 6. To modify the module source code:
  - a. Remove the module using commands as required in the terminal shell. For example: rmmod modex
  - b. Recompile the module.

– Note –

c. Repeat steps 3 to 5 as required.

When you insert and remove a module, the debugger stops the target and automatically resolves memory locations for debug information and existing breakpoints. This means that you do not have to stop the debugger and reconnect when you recompile the source code.

Useful terminal shell commands:

lsmod

Displays information about all the loaded modules.

insmod

Inserts a loadable module.

rmmod

Removes a module.

Useful DS-5 Debugger commands:

info os-modules

Displays a list of OS modules loaded after connection.

info os-log

Displays the contents of the OS log buffer.

info os-version

Displays the version of the OS.

info processes

Displays a list of processes showing ID, current state and related stack frame information.

```
set os-log-capture
```

Controls the capturing and printing of Operating System (OS) logging messages to the console.

OS modules loaded after connection are displayed in the Modules view.

### **Related references**

4.2 Examples provided with DS-5 on page 4-46.

### **Related information**

Configuring a connection to a Linux Kernel. Controlling execution. Examining the target. About debugging a Linux kernel. About debugging Linux kernel modules. ARM Linux problems and solutions. Target connection problems and solutions. Operating System (OS) DS-5 debugger commands. Target management terminal for serial and SSH connections.

# 4.18 Performance analysis of the threads application running on ARM<sup>®</sup> Linux

ARM Streamline is a graphical performance analysis tool. It captures a wide variety of statistics about code running on the target and uses them to generate analysis reports. You can use these to identify problem areas at system, process, and thread level, in addition to hot spots in the code.

### Prerequisites

This tutorial uses the threads example application to show how to use Streamline to capture and analyze profiling data from a Linux target. threads is one of the ARMv7 Linux application examples that are provided with DS-5. Before capturing the data, ensure that:

- 1. You have built the threads application.
- 2. You know the IP address or network name of the target. To find the IP address, you can use the ifconfig application in a Linux console. The IP address is denoted by the **inet addr**.
- 3. The Linux kernel on the target is configured to work with Streamline.
- 4. The gator daemon, gatord, is running on the target. If not, the simplest way to install and run gatord on the target is to use the Setup Target... button in the Connection Browser dialog in the Streamline Data view.
- 5. SSH and gdbserver are running on the target.

\_\_\_\_\_ Note \_\_\_\_\_

- For more information about building and running the threads application on a Linux target see the readme.html supplied in the same directory as the source code for the example.
- For more information about how to configure your target for Streamline, see the Streamline User Guide.

## Procedure

- 1. Launch Eclipse for DS-5 and open the DS-5 Debug perspective.
- 2. In the **Remote Systems** view, define a connection to the target using the **Define a connection to** remote system button **a**.
- 3. Launch the Streamline application.
- 4. Specify the IP address or network name of the target in the **Address** field. Alternatively, use the **Browse for a target** button, as shown in the following screenshot:

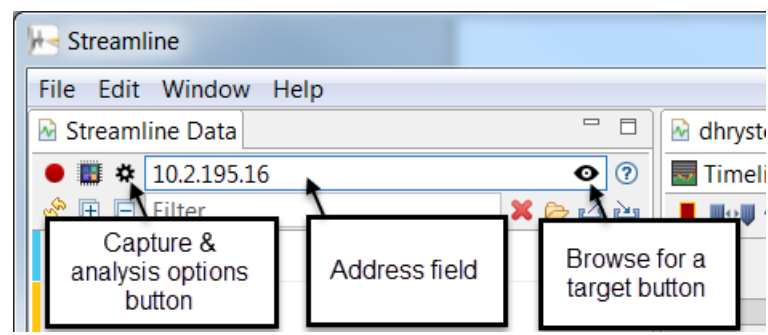

## Figure 4-27 Streamline Data view

- 5. Click the **Capture & analysis options** button. In the **Program Images** section, select the threads image from the workspace, then select **Save**.
- 6. In Eclipse for DS-5, select **Run** > **Debug configurations...** then select the threads-gdbserver debug configuration. This configuration downloads the application to the target, starts gdbserver on the target and starts executing the application, stopping at main().
- 7. Connect to the target either by clicking on **Debug** in the **Debug Configurations** dialog, or by right clicking on the connection in the **Debug Control** and selecting **Connect to target**.

8. The program stops at main(). To start capturing data, switch to the **Streamline** application and click

the **Start capture** button •. Give the capture file a unique name. The **Live** view opens in **Streamline**, displaying the capture data in real time.

- 9. In Eclipse for DS-5, press Continue to continue executing the code.
- 10. When the application terminates, stop the capture in Streamline by clicking the **Stop capture and analyze** button **analyze**.

Streamline automatically analyzes the capture data and produces a report, which it displays in the **Timeline** view, as shown in the following screenshot:

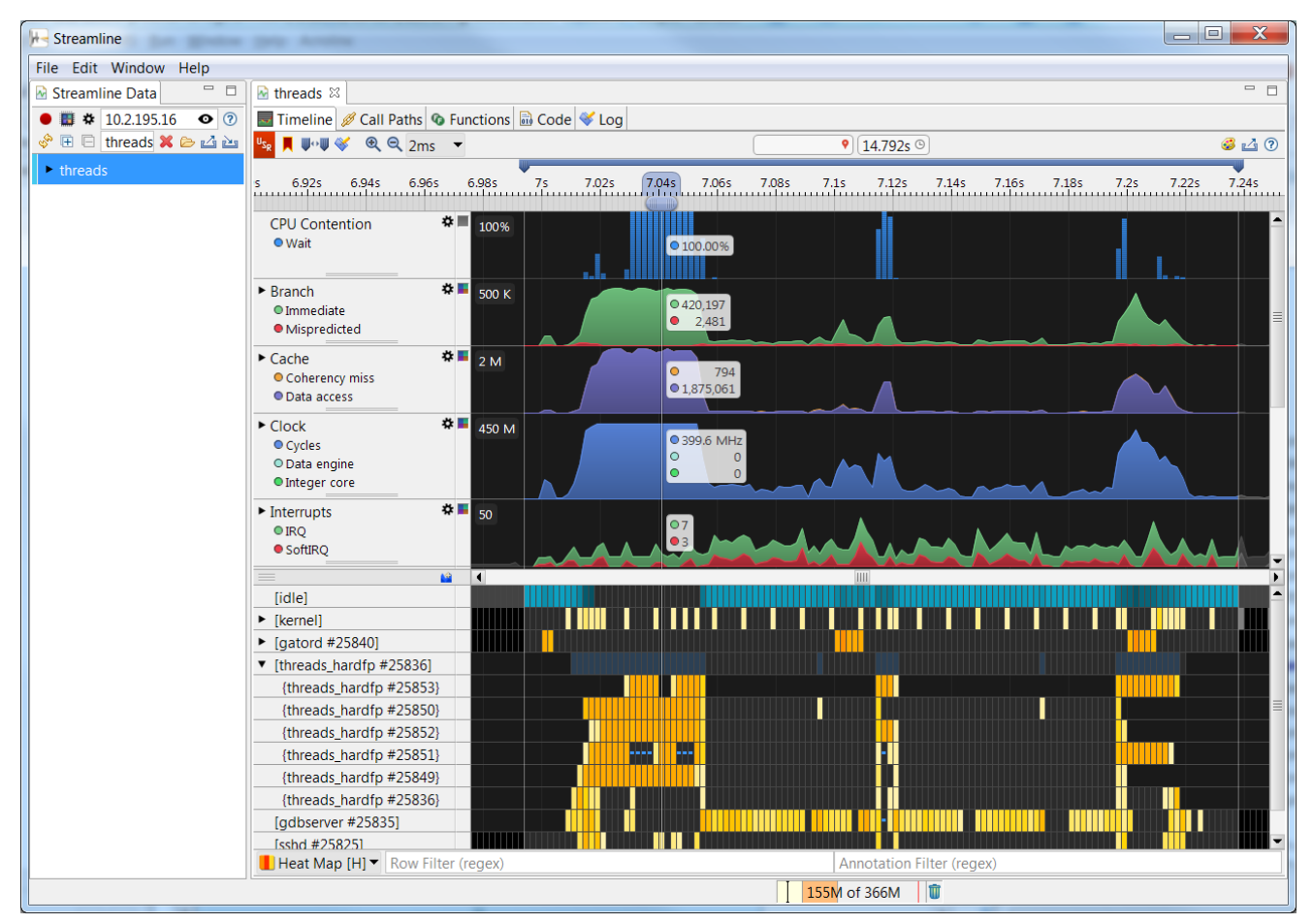

Figure 4-28 Streamline analysis report for the threads application

## **Related references**

4.2 Examples provided with DS-5 on page 4-46.

### **Related information**

Streamline User Guide.

# 4.19 About registering a new compiler toolchain

You can use a different compiler toolchain other than the one installed with DS-5.

If you want to build projects using a toolchain that is not installed with DS-5, you must first register the toolchain you want to use. You can register toolchains:

- Using the Preferences dialog in Eclipse for DS-5.
- Using the add\_toolchain utility from the DS-5 Command Prompt.

You might want to register a compiler toolchain if:

- You upgrade your version of DS-5 but you want to use an earlier version of the toolchain that was previously installed.
- You install a newer version or older version of the toolchain without re-installing DS-5.

When you register a toolchain, the toolchain is available for new and existing projects in DS-5.

\_\_\_\_\_ Note \_\_\_\_\_

You can only register ARM or GCC toolchains.

### **Related tasks**

4.22 Registering a compiler toolchain from Eclipse on page 4-91.4.20 Registering a compiler toolchain from the DS-5 command prompt on page 4-86.

# 4.20 Registering a compiler toolchain from the DS-5 command prompt

Use the add\_toolchain utility from the command prompt to register a new toolchain.

To register a toolchain using the DS-5 command prompt:

#### Procedure

1. Enter add\_toolchain *path*, where *path* is the directory containing the toolchain binaries. The utility automatically detects the toolchain properties.

- Note -

- Note -

By default, the add\_toolchain utility is an interactive tool. To use the add\_toochain utility as a non-interactive tool, add the --non-interactive option to the command.

For example: add\_toolchain C:\ARMCC\5.03\26\ds-win-x86\_64-rel\bin --non-interactive

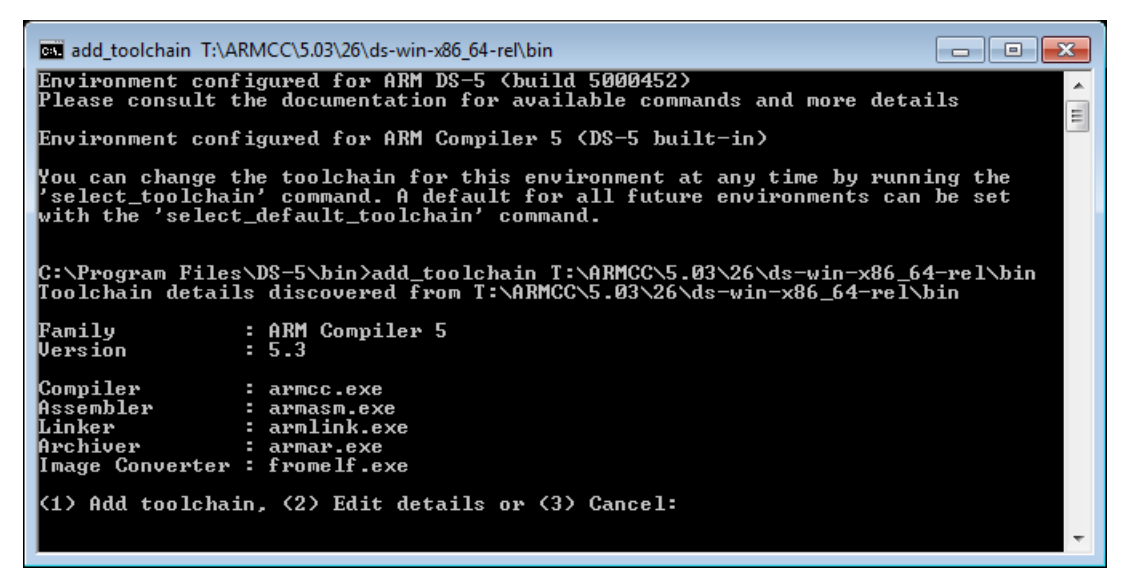

Figure 4-29 Registering a new toolchain

2. The utility prompts whether you want to register the toolchain with the details it has detected. If you want to change the details, the utility prompts for the details of the toolchain.

• The toolchain type must be one of ARM Compiler 4, ARM Compiler 5, ARM Compiler 6, or GCC.

• The toolchain target only applies to GCC toolchains. It indicates what target platform the GCC toolchain builds for. For example, if your compiler toolchain binary is named arm-linux-gnueabihf-gcc, then the target name is the prefix arm-linux-gnueabihf. The target field allows DS-5 to distinguish different toolchains that otherwise have the same version.

```
- • ·
DS-5 Command Prompt
Environment configured for ARM DS-5 (build 5000452)
Please consult the documentation for available commands and more details
                                                                                                                                                                             *
Environment configured for ARM Compiler 5 (DS-5 built-in)
                                                                                                                                                                            Ξ
You can change the toolchain for this environment at any time by running the
'select_toolchain' command. A default for all future environments can be set
with the 'select_default_toolchain' command.
C:\Program Files\DS-5\bin>add_toolchain T:\ARMCC\5.03\26\ds-win-x86_64-rel\bin
Toolchain details discovered from T:\ARMCC\5.03\26\ds-win-x86_64-rel\bin
Family
Version
                                  : ARM Compiler 5
 Compiler
                                      armcc.exe
 Assembler
                                      armasm.exe
Linker
Archiver
                                      armlink.exe
                                     armar.exe
fromelf.exe
Image Converter :
(1) Add toolchain, (2) Edit details or (3) Cancel: 2
Select the type of the toolchain
1 - ARM Compiler 4
2 - ARM Compiler 5
3 - ARM Compiler 6
4 - CCC
             GCC
: 2
Enter the major version number: 5
Enter the minor version number: 3
Enter the patch version number:
Enter the toolchain target:
Enter the name of the Compiler: armcc.exe
Enter the name of the Assembler: armasm.exe
Enter the name of the Linker: armlink.exe
Enter the name of the Archiver: armar.exe
Enter the name of the Image Converter: fromelf.exe
Toolchain 'ARM Compiler 5.03' added
 C:\Program Files\DS-5\bin>_
```

Figure 4-30 Registering a new toolchain

You must manually enter the toolchain properties if:

– Note –

- The toolchain properties were not autodetected.
- The type, major version, and minor version of the new toolchain are identical to a toolchain that DS-5 already knows about.
- 3. After you register a new toolchain, you must restart DS-5 before you can use the toolchain in the DS-5 environment.
- 4. When you create a new project, DS-5 shows the new toolchain in the available list of toolchains. In this example, ARMCCv5.01 is the newly registered toolchain.

| 🖨 C Project                                                                                                    |                                                                                                    |  |  |  |
|----------------------------------------------------------------------------------------------------|----------------------------------------------------------------------------------------------------|--|--|--|
| C Project<br>Project name must be specified                                                                              |                                                                                                    |  |  |  |
| Project name:<br>✓ Use default location<br>Location: C:\DS-5_Workspace<br>Choose file system: default ▼<br>Project type: | Browse         Toolchains:         ARM Compiler 5         ARM Compiler 6         ARMCCv5.01         GCC for ARM Bare-metal         GCC for ARM Linux applications |  |  |  |
| Show project types and toolchains only if they are supported on the platform                                             |                                                                                                    |  |  |  |
| Reck Network                                                                                                    | xt > Finish Cancel                                                                                                    |  |  |  |

### Figure 4-31 Using a new toolchain for a new project

For an existing project, if you want to change the toolchain to the newly registered toolchain, use the **Tool Chain Editor** dialog.

- Right-click the project and select Properties to show the Properties dialog.
- Select C/C++ Build > Tool Chain Editor

| Properties for startup_ARM926                                                                          | EJ-S                                                                                                    |                                                                                                    | - • •                   |
|----------------------------------------------------------------------------------------------------|----------------------------------------------------------------------------------------------------|----------------------------------------------------------------------------------------------------|-------------------------|
| type filter text                                                                                       | Tool Chain Editor                                                                                                    |                                                                                                    | ⇒ → → ▼                 |
| <ul> <li>▷ Resource<br/>Builders</li> <li>▲ C/C++ Build<br/>Build Variables<br/>Environment</li> </ul> | Configuration: De                                                                                                    | ebug [ Active ]                                                                                                    | ▼ Manage Configurations |
| Logging<br>Settings                                                                                    | 📝 Display compat                                                                                                    | ible toolchains only                                                                                                    |                         |
| Settings<br>Tool Chain Editor<br>C/C++ General<br>Project References<br>Run/Debug Settings             | Current toolchain:<br>Current builder:<br>Used tools<br>ARM C Compile<br>ARM C+ Compile<br>ARM Assembler<br>ARM Linker 5<br>ARM Librarian 5 | ARMCCv5.01<br>ARM Compiler 5<br>ARM Compiler 6<br>ARMCCv5.01<br>Cygwin GCC<br>GCC for ARM Bare-metal<br>GCC for ARM Linux applications<br>Linux GCC<br>MacOSX GCC<br>MinGW GCC<br>Solaris GCC |                         |
|                                                                                                    |                                                                                                    |                                                                                                    | Restore Defaults Apply  |
| ?                                                                                                    |                                                                                                    |                                                                                                    | OK Cancel               |

Figure 4-32 Changing the toolchain for a project

# 4.21 Configuring a compiler toolchain for the DS-5 command prompt

When you want to compile or build from the DS-5 command prompt, you can select the compiler toolchain you want to use. You can set this as the default toolchain so that you do not need to select a toolchain every time you start the DS-5 command prompt.

—— Note —

By default, the DS-5 command prompt is not configured with a compiler toolchain.

On Linux, run suite\_exec with the --toolchain *name* option to configure a compiler toolchain for the DS-5 environment. Run suite\_exec with no arguments for the list of available toolchains.

For example, to use the ARM Compiler 5 toolchain included in DS-5, run:

DS-5\_install\_directory/bin/suite\_exec --toolchain "ARM Compiler 5 (DS-5 built-in)"
bash --norc

You can also run the command set\_default\_toolchain and follow the instructions to select the default compiler for the command prompt.

On Windows, to set a default compiler toolchain for the DS-5 command prompt, use the select\_default\_toolchain command.

The following procedure describes the steps for using select\_default\_toolchain on Windows.

#### Procedure

- Note -

- 1. Open the DS-5 command prompt, by selecting Start > All Programs > DS-5 Command Prompt.
- 2. Enter select\_default\_toolchain on the DS-5 command prompt. This lists the available compiler toolchains.

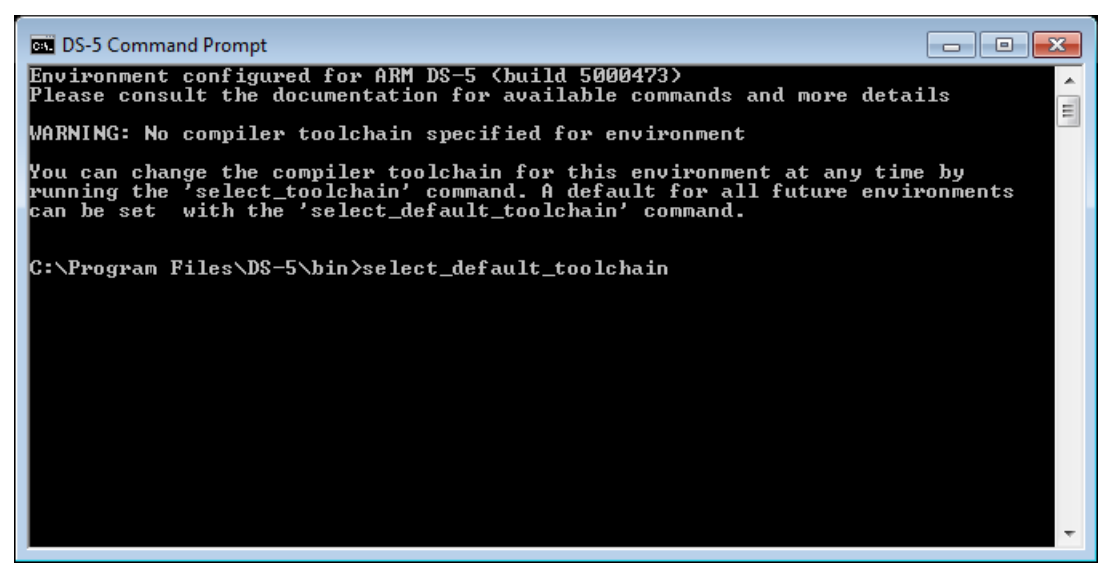

#### Figure 4-33 Configuring a default toolchain

3. Select your default compiler toolchain. For example, enter 1 to select the ARM Compiler 5 that is built-in with DS-5. This configures the DS-5 command prompt for the selected toolchain. When you open a new DS-5 command prompt, the environment is still configured for your selected toolchain.

To configure a compiler toolchain for the current DS-5 command prompt, without changing the default toolchain, use the select\_toolchain command.

# 4.22 Registering a compiler toolchain from Eclipse

You can register compiler toolchains using the Preferences dialog in Eclipse for DS-5.

## Procedure

1. To view the compiler toolchains that DS-5 currently knows about, select **Windows** > **Preferences**. And then select **DS-5** > **Toolchains**.

| Preferences                                              |                                                    |        |
|----------------------------------------------------------|----------------------------------------------------|--------|
| type filter text                                         | Toolchains 🔶                                       | • •    |
| ⊳ General ▲                                              | Add/Edit custom Toolchains                         |        |
| ▷ C/C++                                                  | Name                                               | Add    |
| ⊿ DS-5                                                   | ARM Compiler 5 (DS-5 built-in)                     | Pamaua |
| ARM Assembler                                            | ARM Compiler 6 (DS-5 built-in)                     | Kemove |
| Configuration DataŁ ≡<br>⊳ Debugger<br>Developer Account | GCC 4.x [arm-linux-gnueabihf] (DS-5 built-in)      |        |
| General                                                  |                                                    |        |
| Scatter File Editor                                      |                                                    | _      |
| Streamline                                               | Name: ARM Compiler 5 (DS-5 built-in)               |        |
| Toolchains                                               | Path: C:\Program Files\DS-5\sw\ARMCompiler5.05\bin |        |
| Updates                                                  | Version: 5                                         |        |
| ⊳ Help                                                   | Family: ARM Compiler 5                             |        |
| ▷ Install/Update                                         | Restore Defaults                                   | Apply  |
| ?                                                        | ОК                                                 | Cancel |

#### Figure 4-34 Toolchains Preferences dialog

- 2. To add a toolchain, select Add. This displays the Add a new Toolchain dialog.
- 3. Enter the path to the toolchain binaries that you want to use. Then click **Next** to autodetect the toolchain properties.
- 4. When the toolchain properties have been autodetected, you can select **Finish** to register the toolchain. Alternatively, select **Next** to manually enter or change the toolchain properties, and then select **Finish**.

| 🖨 Add a new Toold | hain             |        |        |        | - • ×  |
|-------------------|------------------|--------|--------|--------|--------|
| Edit toolchain in | fo               |        |        |        |        |
| Family:           | ARM Compiler 5 👻 |        |        |        |        |
| Version (major):  | 5                |        |        |        |        |
| Version (minor):  | 3                |        |        |        |        |
| Version (patch):  |                  |        |        |        |        |
| Version (build):  |                  |        |        |        |        |
| Compiler:         | armcc.exe        |        |        |        |        |
| Assembler:        | armasm.exe       |        |        |        |        |
| Linker:           | armlink.exe      |        |        |        |        |
| Archiver:         | armar.exe        |        |        |        |        |
| Image Converter:  | fromelf.exe      |        |        |        |        |
|                   |                  |        |        |        |        |
|                   |                  |        |        |        |        |
|                   |                  |        |        |        |        |
|                   |                  |        |        |        |        |
|                   |                  |        |        |        |        |
|                   |                  |        |        |        |        |
|                   |                  |        |        |        |        |
| ?                 |                  | < Back | Next > | Finish | Cancel |
|                   |                  |        |        |        |        |

#### Figure 4-35 Properties for the new toolchain

You must manually enter the toolchain properties if:

- The toolchain properties were not autodetected.
- The family, major version, and minor version of the new toolchain are identical to a toolchain that DS-5 already knows about.
- 5. Select **Apply** from the **Toolchains** preferences dialog. The new toolchain has now been registered into DS-5. You must restart DS-5 before you can use the new toolchain in the DS-5 environment.

### **Related tasks**

4.20 Registering a compiler toolchain from the DS-5 command prompt on page 4-86.